# 指導者用 JUNIOR TOTAL ENGLISH でジタル教科書(教材) 使用説明書 Ver.1.3

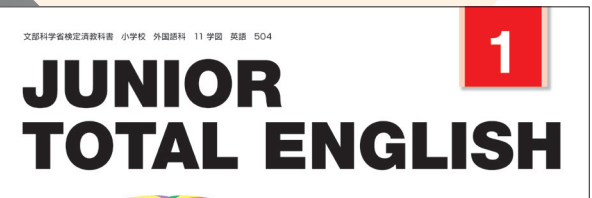

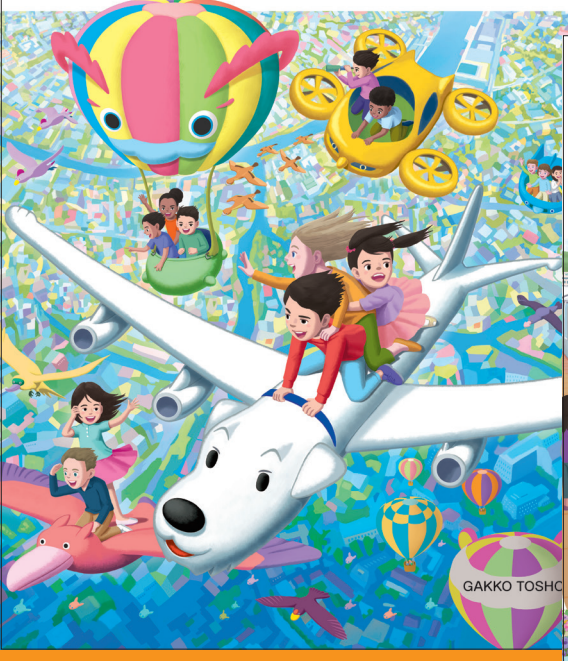

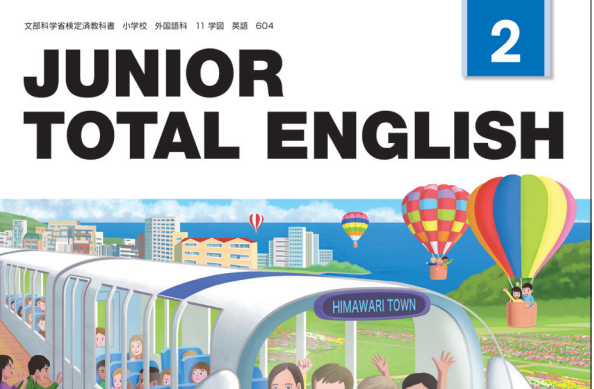

学校図書株式会社

弊社デジタル教科書(教材)をご購入いただき、

まことにありがとうございます。

ご使用前にこの使用説明書をよくお読みのうえ、正しくご利用ください。 また、この使用説明書は大切に保管くださいますようお願いいたします。

### ◆◆◆ 目次 ◆◆◆

| 概要・動作環境・ご使用条件・仕様 · · · · · · · · · · · · · · · · 3 |
|----------------------------------------------------|
| はじめにお読みください                                        |
| 紙面ページの操作                                           |
| 画面の説明                                              |
| 基本機能ツールの説明                                         |
| ツールバーの説明                                           |
| 本ソフトウェア特有の機能について                                   |

## 動作環境・ご使用条件・仕様

### 概要

本ソフトウェアは富士ソフト株式会社(本社:神奈川県横浜市)【https://www.fsi.co.jp/】が開発・提供 する「みらいスクールプラットフォーム」の表示部機能を用いています。 このデジタル教科書ビューアに設定された各種基本機能と弊社が独自に開発したアプリやコンテンツを 用いて教科書紙面および,教材データを活用した学習展開ができるよう,設計・開発されています。

### 動作環境

| OS:     | Windows 8.1 / 10 / 11                     |
|---------|-------------------------------------------|
| CPU:    | インテル Core i3 1.9 GHz 以上                   |
| メモリ:    | 各OS に必要とされるメモリ容量以上(4GB以上推奨)               |
| ドライブ:   | DVD-ROM ドライブ以上                            |
| モニタ解像度: | 1280 × 720 以上                             |
| 空き容量:   | 1学年あたり2GB程度の空き容量が必要(パソコンにコピーする場合)         |
| その他:    | 音声出力機能・機器(音声を再生する場合)                      |
|         | サーバー(校内のサーバーに限定)使用の場合は、上記に加え以下の環境が必要です。   |
|         | Windows ブラウザ:Microsoft Edge・Google Chrome |
|         | Chrome OSブラウザ:Google Chrome               |
|         | iOS(iPad)ブラウザ:Safari                      |

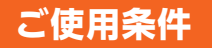

校内フリーライセンス(1学校内に限ります) ※児童用端末でインストール又は通信による利用はできません。 ※詳細な条件等は, DVDに収録されている「ソフトウェア使用規約」(全文)をご参照ください。

### 仕様

DVD-ROM 1枚

## はじめにお読みください

本製品は,高精細の教科書画像など,情報量の多いコンテンツを表示するため,パソコンにインストール してご使用下さい。

### インストール方法

パソコンへのインストールは, DVD-ROMに収録されているファイル(GKT\_2020\_S\_EIGO\_1(2))を ダブルクリックして, インストーラーのメッセージに従って作業を進めて下さい。

ファイル(GKT 2020 S EIGO 1(2)) ▶

### ※インストール先について

インストールは通常 WindowsのProgram Files(x86) というフォルダヘインストールされます。 通常通りの場所にインストールすると,以下の機能が制限されます。

◆トリミングツール(p.16)を使用する場合はインストール先の変更が必要です。

(インストール先の例→あらかじめCドライブの中に「英語」など任意のフォルダを作成します。 C:¥英語へインストール先を変更して「インストール」をクリックします。)

| 🔐 GKT_2020_S_EIGO_5 セットアップ                                                                                                   |                                                                                 |
|----------------------------------------------------------------------------------------------------|---------------------------------------------------------------------------------|
| インストール先を選んでください。<br>GKT_2020_S_EIG0_5をインストールするフォルダを選んでください。<br>1                                                             |                                                                                 |
| GKT 2020 S EGO 5を以下のフォルタニインストールします。異なったフォルタニインストールするコス、[<br>参照] 老判して、別のフォルダを選択してください。 インストールを始めるはコオ [インストール] をクリックし<br>て下さい。 |                                                                                 |
| インストール先 フォルダ                                                                                                    | ■ フォルダーの参照 × (パブ 2000 たたいごと、リナスフォルガモ港や) アイゲシン・                                  |
| GKT_2020_S_EIGO_5 1.0.0<br>インストール キャンセル                                                                                      | <ul> <li>CK1_CK0_2_L00_2_L17X1 // が 50 // が 50 // が 50 // 0 // 0 // 0</li></ul> |

起動方法

本製品がインストールされたパソコン端末のデスクトップ上にあるファイル(GKT\_2020\_S\_EIGO\_1(2)) をクリックすると以下のスタートメニュー画面が表示されます。

ファイル(GKT\_2020\_S\_EIGO\_1(2)) ▶

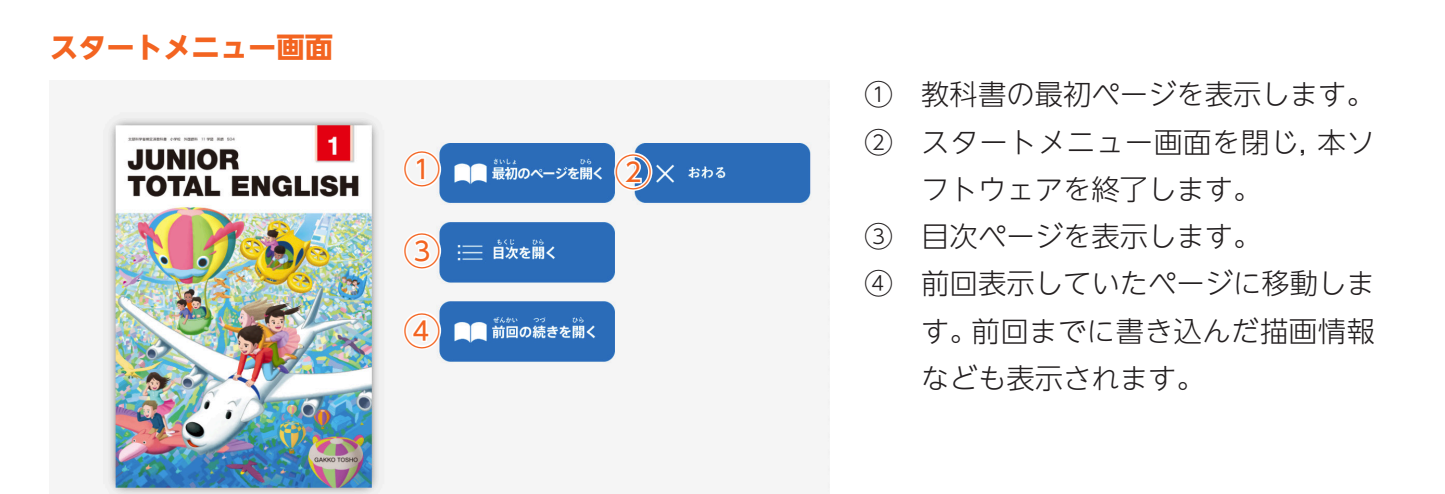

## 紙面ページの操作

### マウスによる操作と指による操作について

本製品では一部を除き、マウスと指による両方の操作に対応しています。ただし、この使用説明書では、 パソコン上で使うことを前提に、マウスによる操作方法をメインに解説しています。

### 指でしか行えない操作

紙面上で2本の指を広げたり(ピンチイン),縮 めたり(ピンチアウト)することで,紙面を拡大・ 縮小することが可能です。ピンチイン・ピンチ アウト機能は,指でしか行うことはできず,マ ウスにでは同様の操作を行うことはできません。

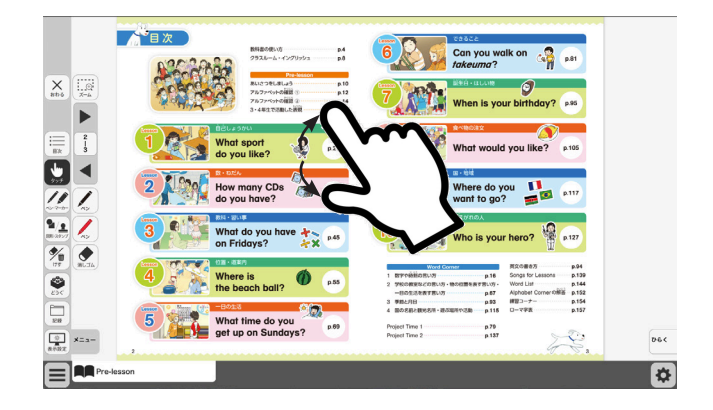

# 教科書画面中の 拡大機能,マーク

## 画面の説明

スタートメニュー画面, または目次から教科書内のページに移動すると, 画面上にツールバーボタン等 が表示されます。

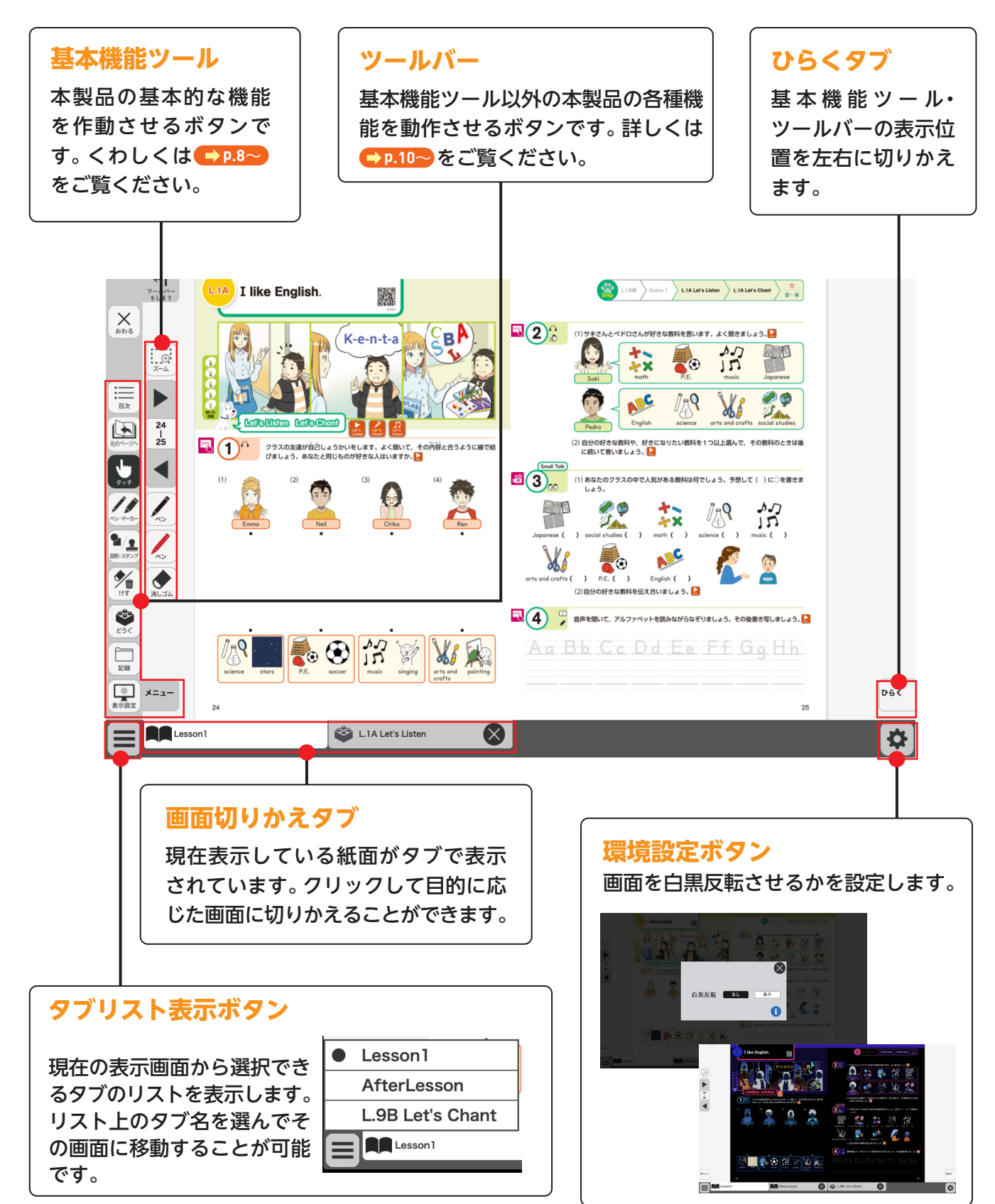

## 基本機能ツールの説明

マウスのカーソルを当てると、ハイライト表示される部分をクリックすることで、別ページに移動する ことができます。別ページに移動できるクリックポイントの種類は以下のものがあります。

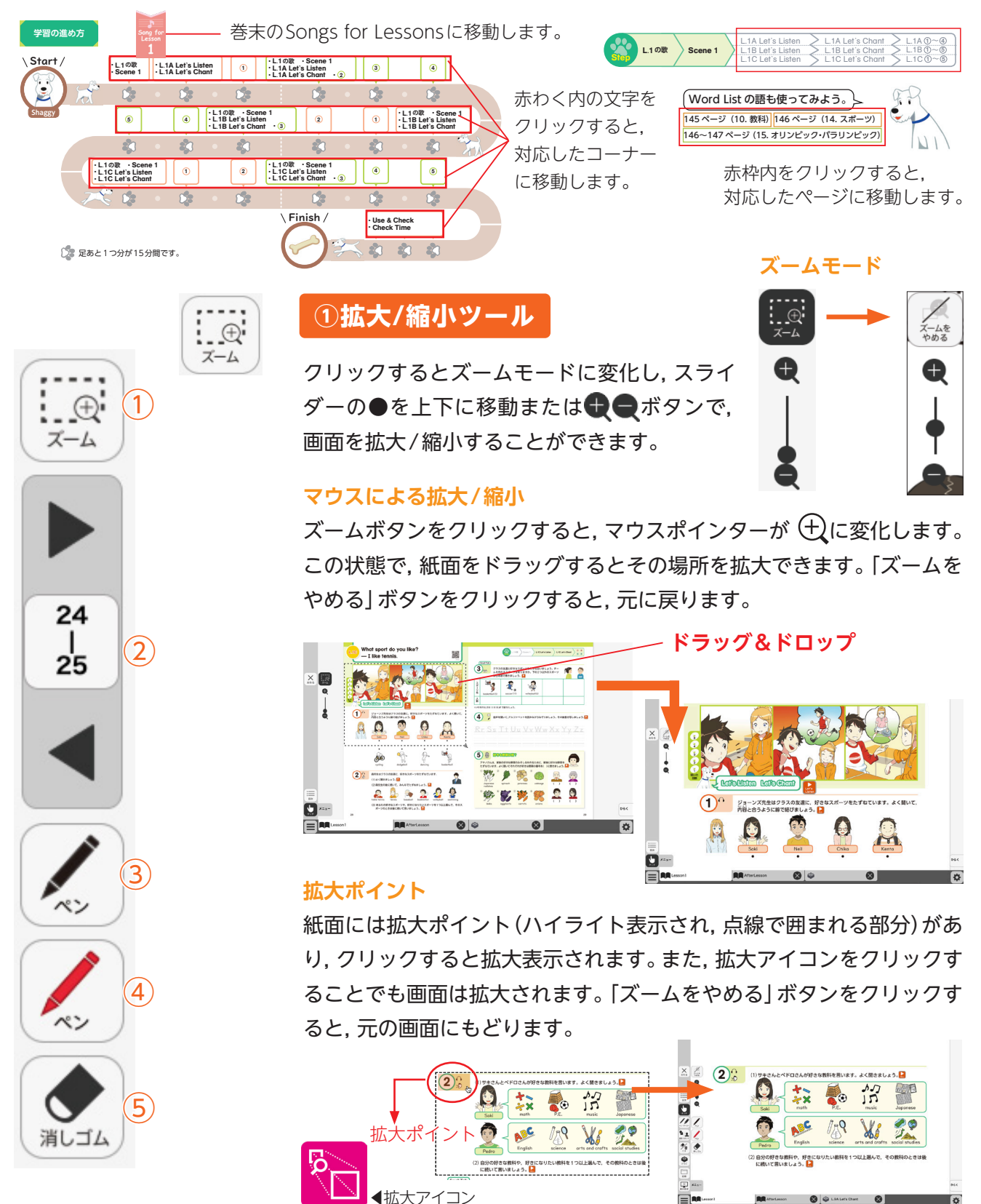

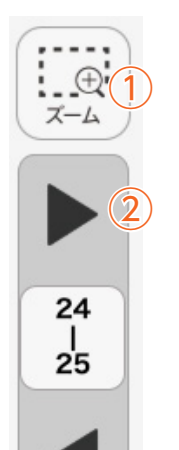

消しゴム

24

| 25

### ②ページめくりツール

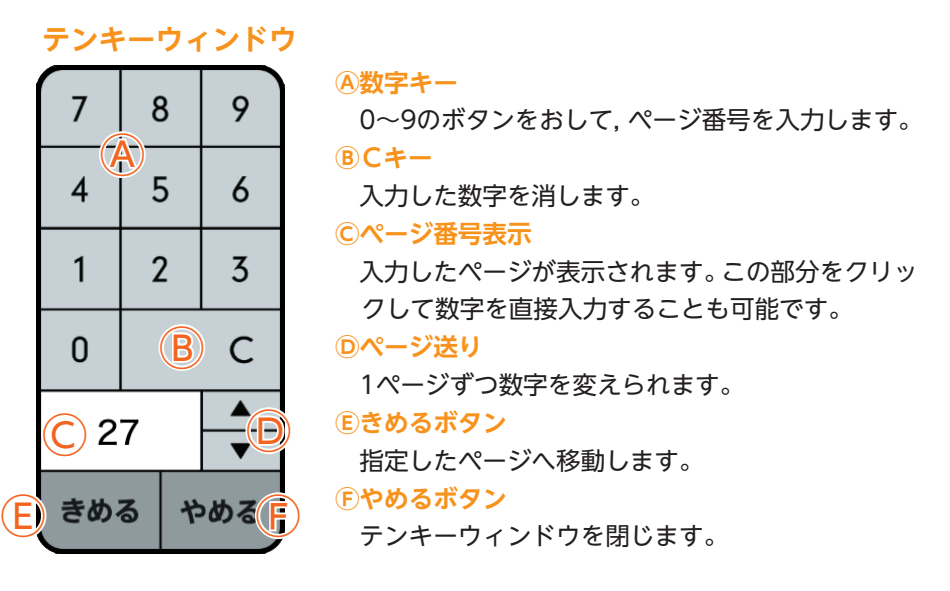

### ドラッグまたは,指によるページめくり

紙面上で左右にドラッグすることで、ページをめくることが可能です。 同様にタブレット機器などで画面上で指を用いて画面を左右に動かすこ とでも、ページをめくることができます。ただし、▶または ◀ が表示 されている場合は、ドラッグまたは指によるページめくりはできません。

### ※サムネイルによるページめくり

上記の方法以外に、ツールバーメニューの 🍣 から 🔛 ボタンを押すと図のような表示画面となり、

画面下のサムネイルをクリックするとページの移動が可能です。

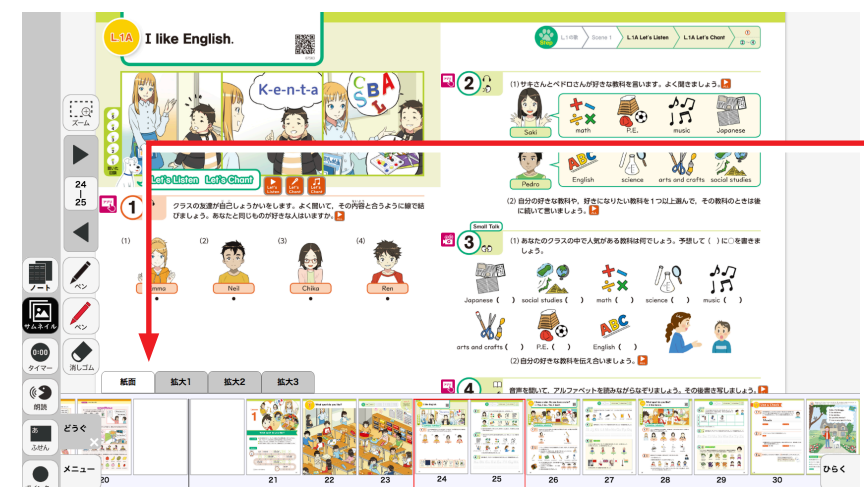

#### サムネイル画面(表示箇所)

赤い枠で囲まれたページが画面に表 示されます。マウスをドラッグする とサムネイルをスクロールすること ができます。また,拡大教科書(書体 の大きさにより3種類があります)の 紙面もここから呼び出すことが可能 です。

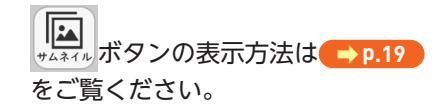

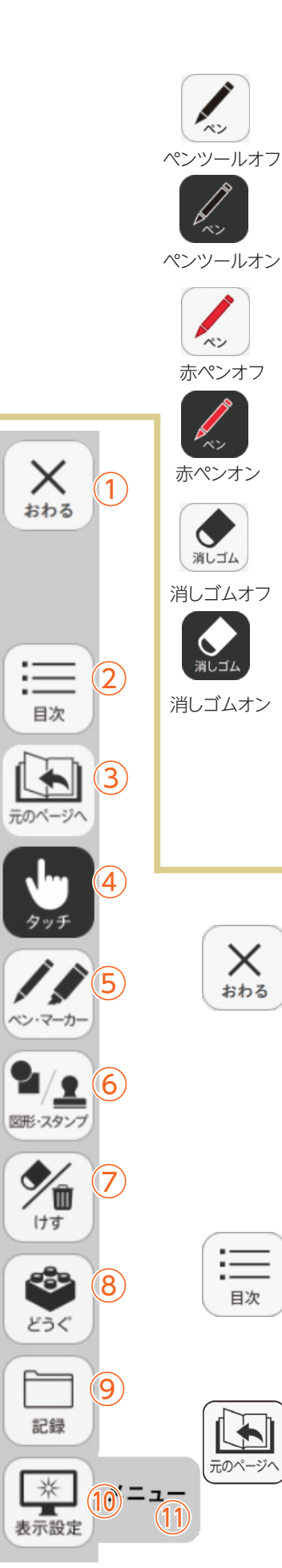

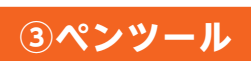

紙面に自由に書くことが可能なペンモードになります。ペンの種類、太さ、 透明度をペンパレット(→p.11))で自由に変えられます。黒く反転した ボタンをもう一度クリックすると、ペンモードを終わります。

### ④ペンツール(赤ペン)

赤ペンボタンをクリックすると、紙面に自由に書き込むことが可能なペ ンモードになります。黒く反転したボタンをもう一度クリックすると, ペンモードが終わります。この赤ペンツールは、ペンの種類、太さ、透明 度は変えられません。

### ⑤消しゴムツール

消しゴムボタンをクリックし、紙面にかいたペン・マーカー・図形・スタ ンプに触れると、かいたものを消すことができます。消しゴムモードに ついては → p.18 をご覧ください。

## ツールバーの説明

### ①おわるボタン

デジタル教科書を終えるボタンです。 このボタンをクリックすると、図の ようなメッセージウィンドウが表示 されます。「はい」を選ぶと、終わり ます。「いいえ」を選ぶと、元の表示 画面に戻ります。

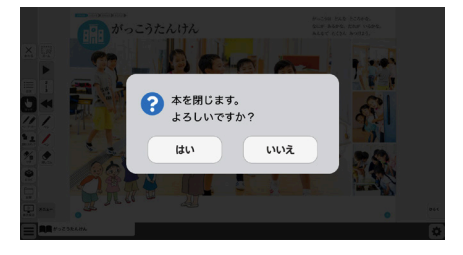

### ②目次ボタン

目次

ボタンをクリックすることで、デジタル教科書の目次ページに移動でき ます。

### ③元のページ**ヘボタン**

直前に開いていたページに戻ります。何段階でも戻ることが可能です。

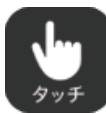

### **④タッチボタン**

このアイコンが表示されている場合は, 紙面をタッチで操作できる状態 であることを表示しています。 なお, このアイコンの表示状態中は, 配置 したスタンプや線, トリミング画像を操作することはできません。

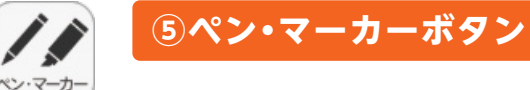

ボタンをクリックすると,ペンモードに変わり,ペン・マーカーパレット が表示され,線の色や太さなどを変えられます。

ペン・マーカーパレット

ペン・マーカーパレット

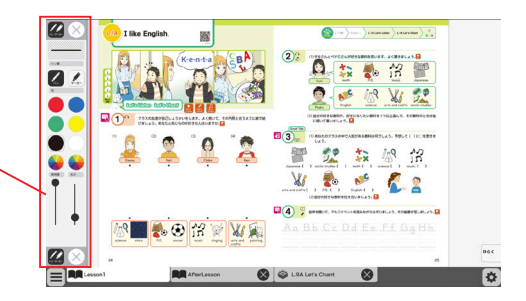

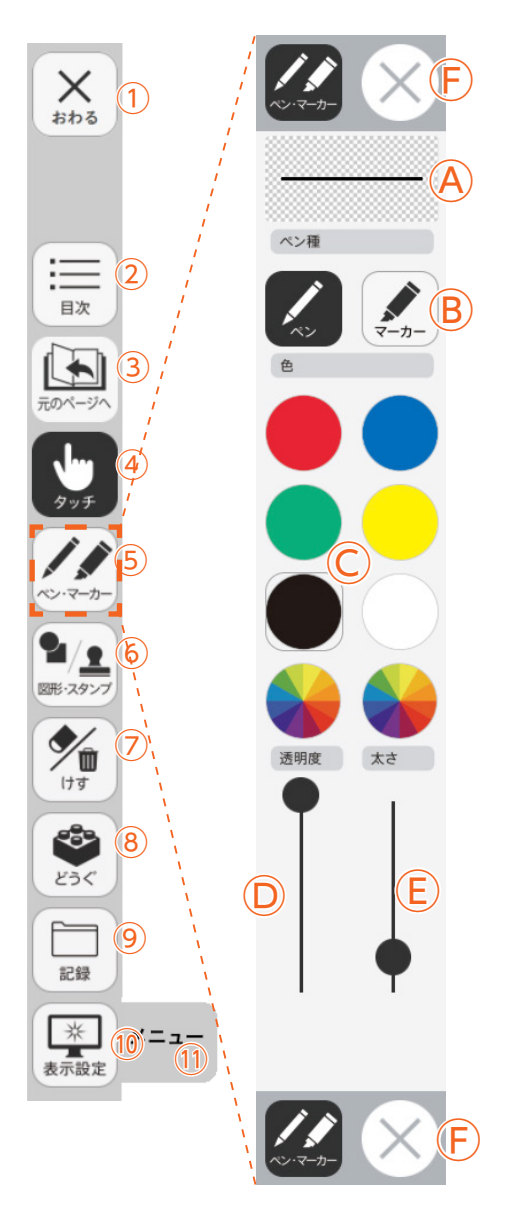

Aプレビュー:設定中のペン・マーカーのプレビューを表示します。
 B線の種類:「ペン」「マーカー」それぞれのボタンをクリックすることで、描画する線の種類を切りかえることができます。

○色:ペン・マーカーの色を選ぶことができます。また,下の2つの

をクリックするとカラー登録ウィンドウが表示され、 任意の色を登録することができます。

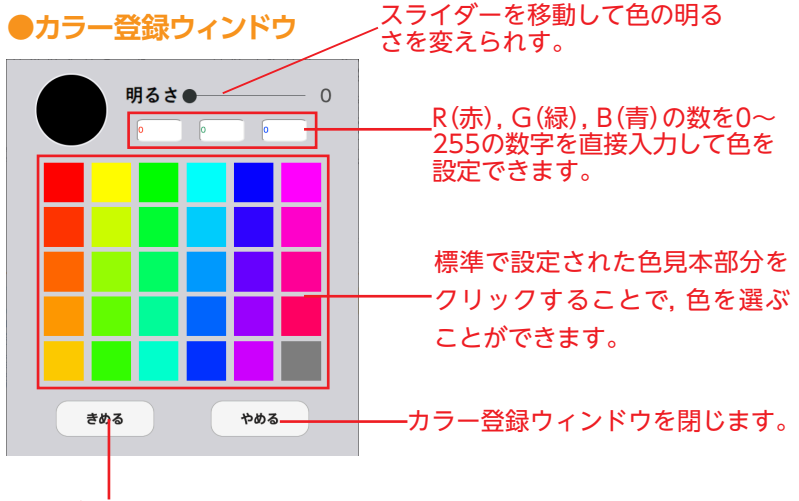

選んだ色を決定します。

 ①透明度:線の透明度が変えられます。
 ②太さ:線の太さが変えられます。
 ⑥終了ボタン:※をクリックすると、ペン・マーカーパレットを 終わります。

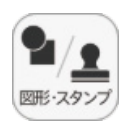

### ⑥図形・スタンプボタン

図形・スタンプボタンをクリックすると、図形・スタンプモードに変わり、図形・スタンプパ レットが表示されます。

#### 図形・スタンプパレット(図形モード) Aプレビュー:設定中の図形のプレビューを表示します。 **⑧切りかえタブ**:図形モードとスタンプモードを切りかえます。 **C図形:**図形,線の形を選びます。 おわる 1) A **①線色変更ボタン**:ボタンをクリックすると色パレットが表示さ れ、線の色・透明度・太さが変えられます。 ●色パレット Ξ 2) 設定中の図形のプレビュー 日次 を表示します。 (3) ----丸の色をクリックすることで、図形の 色を変えられます。下二つの 4/16 リックすると、カラー登録ウィンドウ 図形・スタン 色変更 (D) が表示され,任意の色を登録すること **シ**しつす ができます。カラー登録ウィンドウの 背景色 使い方は ➡ p.11 をご覧ください。 ۳ 色変更 8 どうぐ 太さ 透明度 スライダーにある●をスライド (9) 記録 させることで, 図形とスタンプ \* 10'=--の透明度と太さが変えられます。 表示設定 このパレットで選んだ色や形などを 決定します。また、このボタンをク きめる リックすることで図形・スタンプパ レットにもどることができます。

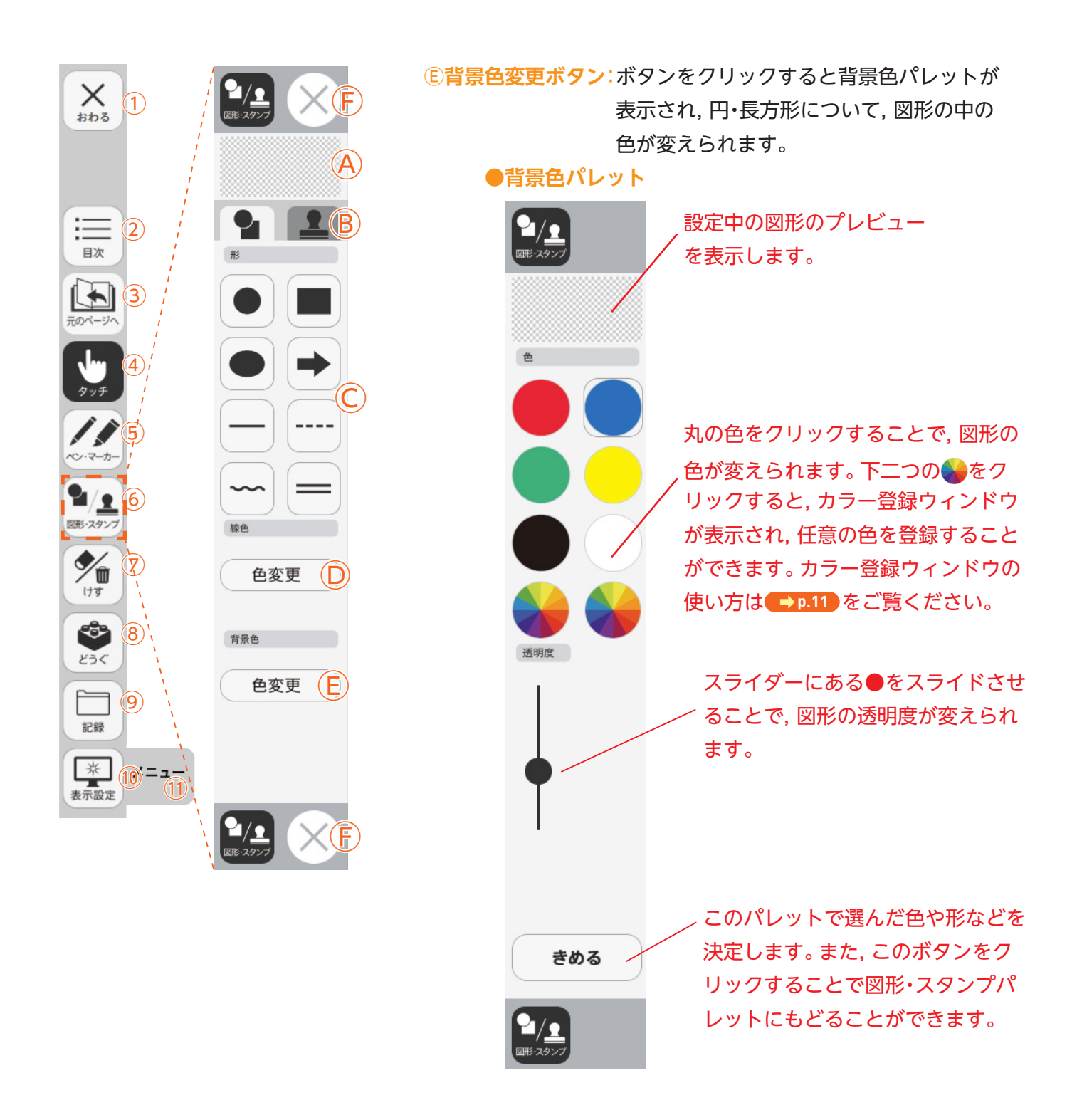

## F.終るボタン:⊗をクリックすると,図形・スタンプパレットを終 ります。

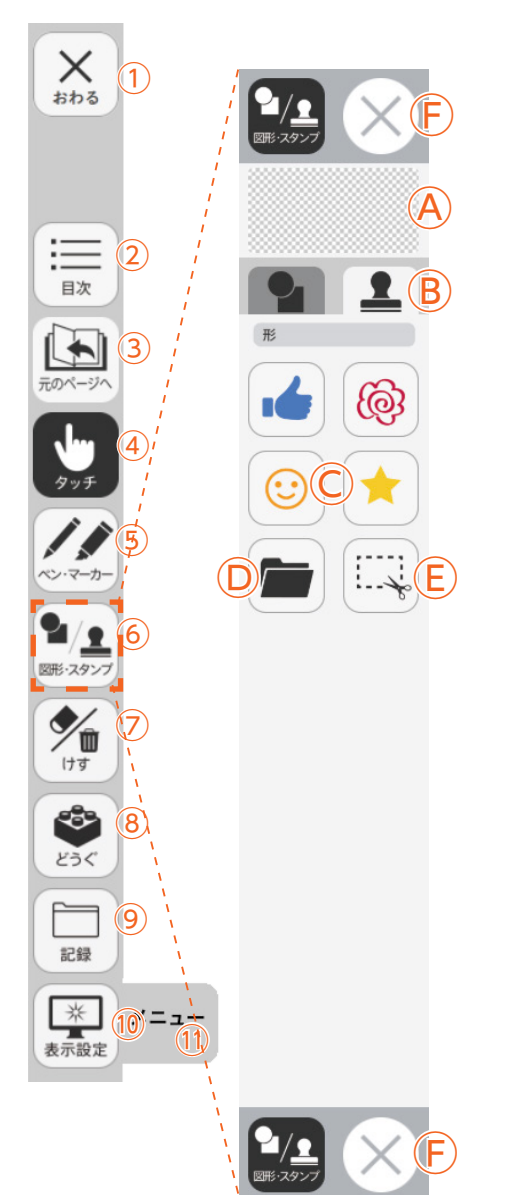

### 図形・スタンプパレット(スタンプモード)

**ヘプレビュー**:設定中のスタンプのプレビューを表示します。

 **⑤切りかえタブ**:図形モードとスタンプモードを切りかえます。

 **〇スタンプボタン**:スタンプの形を選びます。

**Dフォルダボタン:**ボタンをクリックするとお使いのパソコンの フォルダが開き,保存している画像をスタンプ として利用することができます。

●フォルダボタンの使い方

 ①ボタンをクリックすると, お使いのパソコンのフォル ダが表示されます。

フォルダを選び,画像を
 ダブルクリックするか,開
 くをクリックします。

③画像を選ぶと紙面にもどり,フォルダボタンが反転します。

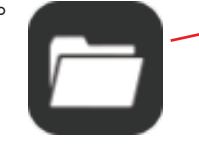

④カーソルを紙面にド
 ラッグすることで画像が
 スタンプされます。

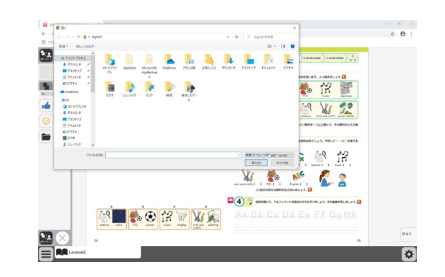

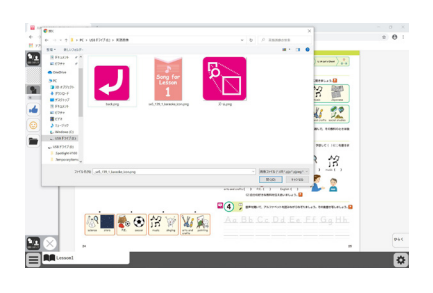

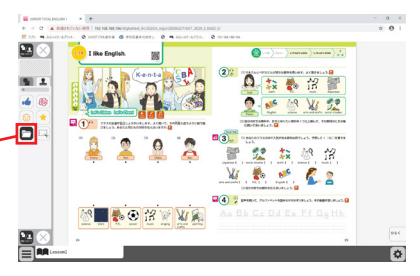

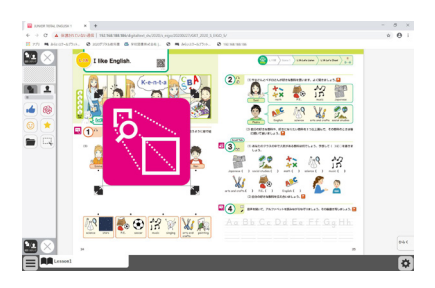

 Eトリミングツール:紙面の一部を切り取って保存,はり付けな どを行うトリミングモードに切りかえます。 トリミングモードについては → p.16 をご 覧ください。
 F終了ボタン:⊗をクリックすると,図形・スタンプパレットを終

了します。

#### 図形・スタンプの使い方

②形・スタンプパレットを表示させて、任意の
 図形やスタンプを選択してください。選択してい
 る図形のアイコンは、プレビュー画面に表示されます。

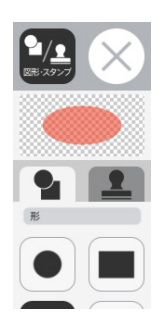

②図形やスタンプを選択した状態でマウスカー ソルを紙面上に移動させ、任意の場所にシング ルクリックするか、またはドラッグ&ドロップ します。

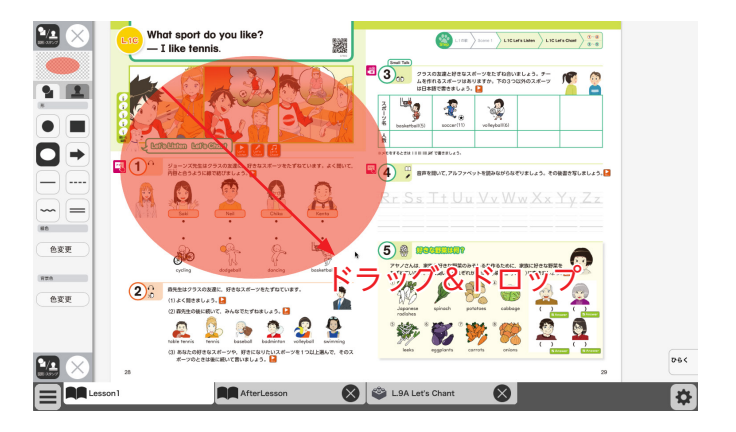

 ③シングルクリックまたはドラッグ&ドロップ すると、紙面にスタンプが配置されます。スタ ンプの周囲には マークが表示されており、 このマークをドラッグ&ドロップすることで、 スタンプの大きさを自由に変更することができ ます。

また, スタンプそのものにカーソルを合わせて ドラッグ&ドロップすることでスタンプを移動 することもできます。

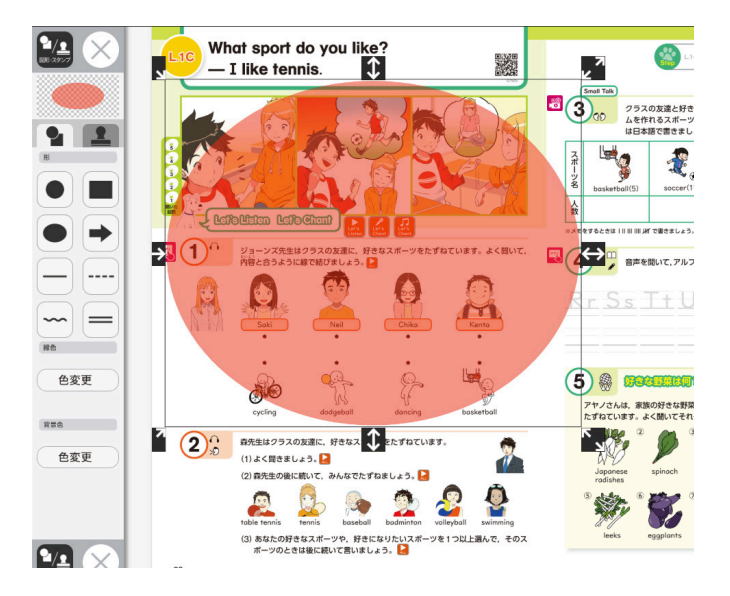

### トリミングモードについて

トリミングツールボタンをクリックすると,右の画 面に切り替わります。トリミングモードでは,任意 の紙面の一部を切り取って保存し,その保存した画 像を任意の場所,大きさで貼り付けることができま す。

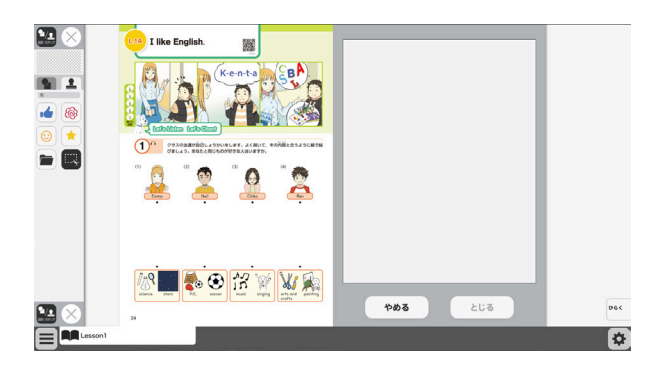

### トリミングの手順

 トリミングモードの状態で、紙面の必要部 分をドラッグ&ドロップで選択します。

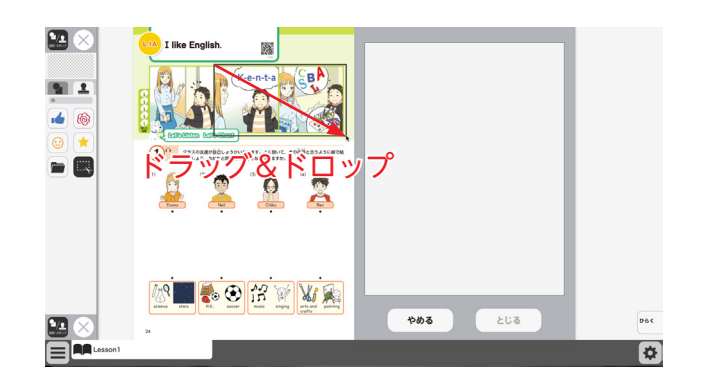

②ドラッグ&ドロップした場所の画像が, 画 面右のウィンドウに保存されます。

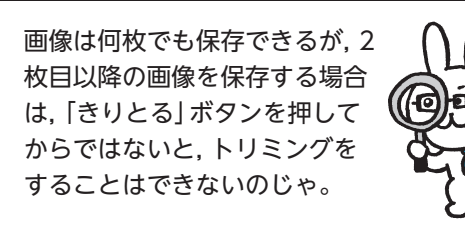

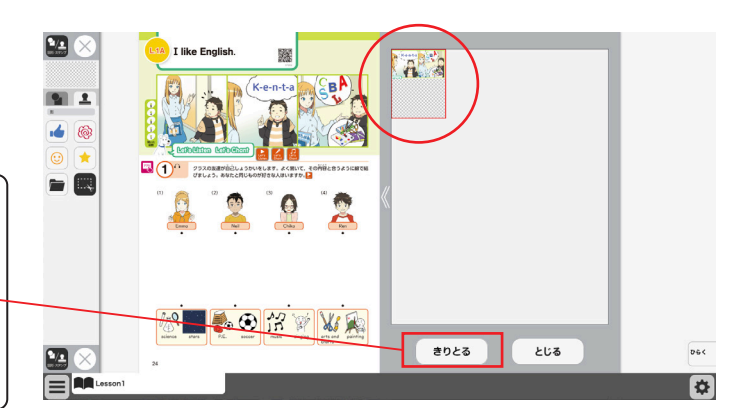

③保存した画像から紙面に配置したい画像を 選択します。選択された画像は赤枠で囲まれ ます。

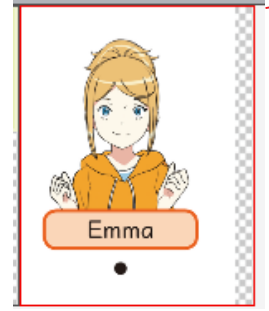

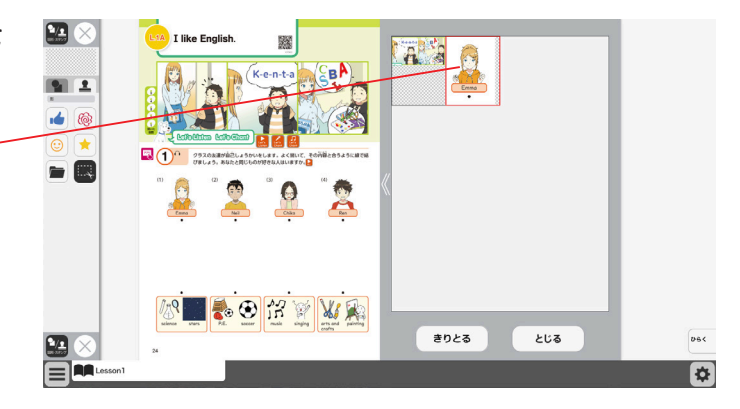

④③での画像選択の後,紙面上でシングルク リックまたはドラッグ&ドロップすると,選 択した画像が配置されます。

 $\mathbb{R}$ **1** K-e-n-t-a **1** 1 ドラッグ&ドロップ Emma 🕼 🔳 🇞 🟵 🔐 🦮 🔌 👧 きりとる とじる Þ A I like English 🙆 1.000 Same K-e-n-t-a 2 91 1 18 18 52 0 . 05 1 3 🕵 💱 🕼 🐕 2 2 Emma 📲 🇞 🏵 🔐 🦮 \*

⑤画像の配置が終わると,切り取った画像一 覧ウィンドウが消え,元の画面に戻ります。 配置した画像の周囲にはマークが表示さ れており,このマークをトラッグ&ドロップ することで,画像の大きさを自由に変更する ことができます。

また, 画像そのものをドラッグ&ドロップす ることで, 画像の配置位置を自由に変えるこ とができます。

切り取った画像一覧ウィンドウの画像を選択 した状態(赤枠で囲まれた状態)でもう一度ク リックすると,削除確認画面が表示されます。 [OK]ボタンをクリックすると,選択した画 像は削除されます。

画面中央の矢印をクリック して,切り取った画像一覧 ウィンドウの左右の位置を 変更できます。

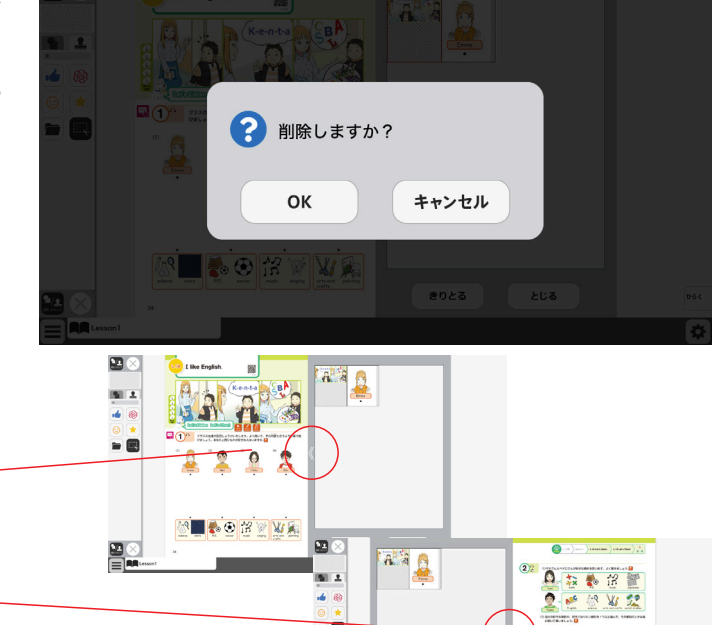

8028 208

### ※注意

トリミングツールは、通常インストールして使用する場合は使用ができません。インストール版でもご使用になる場合は、インストール時にインストール先を変更する必要があります。(p.4を参照してください) インストール先の例 (Cドライブに作成した任意のフォルダやC:¥ユーザー名¥パブリックなどの複数のユーザーが自由 にアクセスできる場所など)

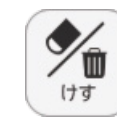

おわる

=

目次

ペン・マーカ

**1**/<u>1</u>

図形・スタンフ

∕'n

けす

どうぐ

記録

\*

表示設定

1)

2

(3)

4

5)

(6)

7

8)

(9)

(10) = = =

### ⑦けすボタン

けすボタンをクリックすると, ツールバー下部に消去関連ツールパレットが表示されます。

### ●消去関連ツールパレット

消しゴム

 $(\mathbf{A})$ 

**(B**)

けす

(E)

メニュー

C

消しゴム

Ш

全消去

元に戻す

やり直す

(C

(D)

### ∕●消しゴム

ボタンを押し,消しゴムモード状態で紙面をドラッグすると,紙面上の描画(ペン・マーカー/図形・スタンプ)を消すことができます。 また,ドラッグではなく,描画上でクリックしても消すことができます。 再度ボタンをクリックすることで,消しゴムモードは解除されます。 ※アイコンが反転すると同時に隣に表示されている基本機能ツールの 消しゴムアイコンも反転します。

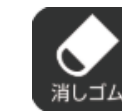

 ▲消しゴムモードになると, このように反転されたアイコ ンになります。

### **B全消去**

このボタンをクリックすると、表示 中紙面の描画が全て削除され、画面 下に右の画像のようなメッセージ が表示されます。また、全消去した 描画は「元に戻す」ボタンをクリッ クすることで削除前の状態に戻す ことができます。

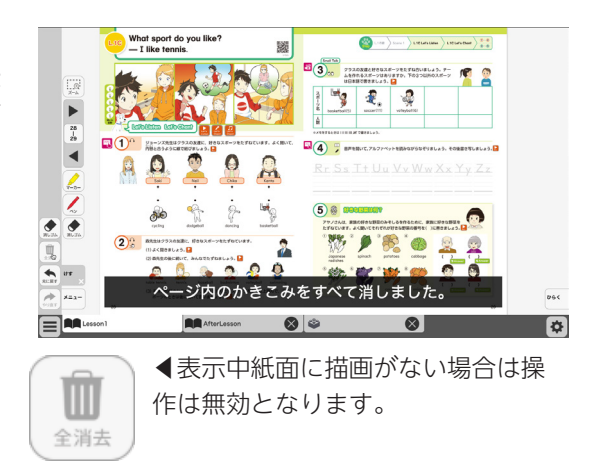

#### <sup>©</sup>元に戻す

このボタンをクリックすると、紙面上に描かれている描画(ペン・マーカー/図形・スタンプ)の操作を1つ前の状態に戻します。

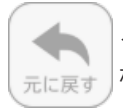

◀表示中紙面に描画がない場合は操作は無効となります。

#### Dやりなおす

「元に戻す」ボタンで戻した操作を1つやり直します。

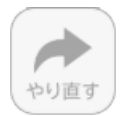

◀表示中紙面に描画がない場合は操作は無効となり

#### (E)けす・メニュータグ

ます。

どちらのタグもクリックすると消去関連ツールパレットを終了することができます。

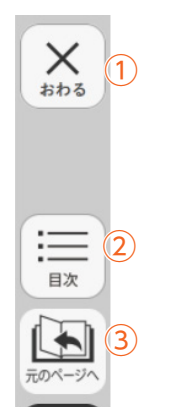

(4)

(5)

7

(9)

\* 10 = ----

ペン・マーカー

図形・スタンフ

1

けす

-35-

どうぐ

記録

表示設定

**1**/<u>1</u>6

9

どうく

サムネイル

0:00

タイマー

(3)

朗読

あ

ふせん

ポインター

6

URL IL'-

So

リンク

**A**)

**B**)

 $(\mathbf{C})$ 

D)

(E)

ミうぐ

<u>G</u>=1-

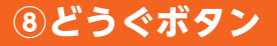

ボタンをクリックすると、どうぐ関連ツールパレットが表示されます。

### ●どうぐ関連ツールパレット

**④サムネイル** 

画面の下にサムネイルが表示され、ページが移動できます。サムネ イルの使い方はを → p.9 ご覧ください。

#### **Bタイマー**

紙面にタイマーが表示されます。タイマーをドラッグ&ドロップすることで、紙面の任意の位置にタイマーを移動できます。タイマーの詳しい使い方は → p.20 をご覧ください。

#### C朗読

ボタンが白黒反転して、画面下に音声シークバー\*が表示されます。 選択している収録音声を読み上げます。もう一度クリックすると、 音声シークバーは消えます。

#### **Dふせん**

ふせんボタンが白黒反転してふせんモードに切り替わります。ふせんの詳しい使い方は → p.21 をご参照ください。

#### Eポインター

紙面にポインターが表示されます。ドラッグ&ドロップすることで 任意の位置にポインターを移動できます。ポインターパレットの詳 しい使い方は → p.22 をご覧ください。

#### GURLコピー(クラウド版・サーバー版限定機能)

表示中のページ紙面のURLをコピーすることができます。以下他の機能で別のページに貼り 付けたり、他のアプリケーションなどに貼り付けたりして使用できます。 (指導者用・学習者用でURLが異なりますので注意してください。) (Hリンク

紙面にデジタル教科書のURLや別のサイトのリンクを貼り付けることができます。 ①どうぐ・メニュータグ

×か、メニューのタグをクリックして「どうぐ関連ツールパレット」を閉じます。

### 音声シークバー\*について

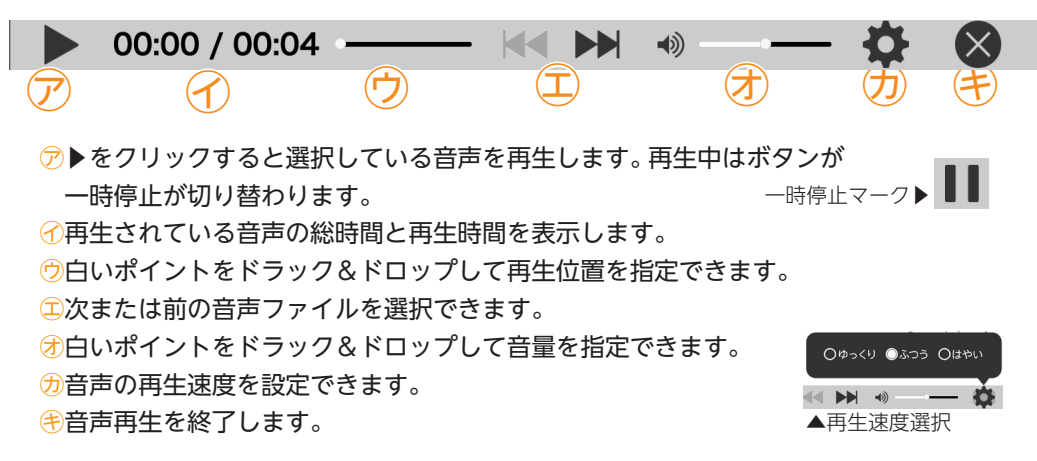

### タイマーについて

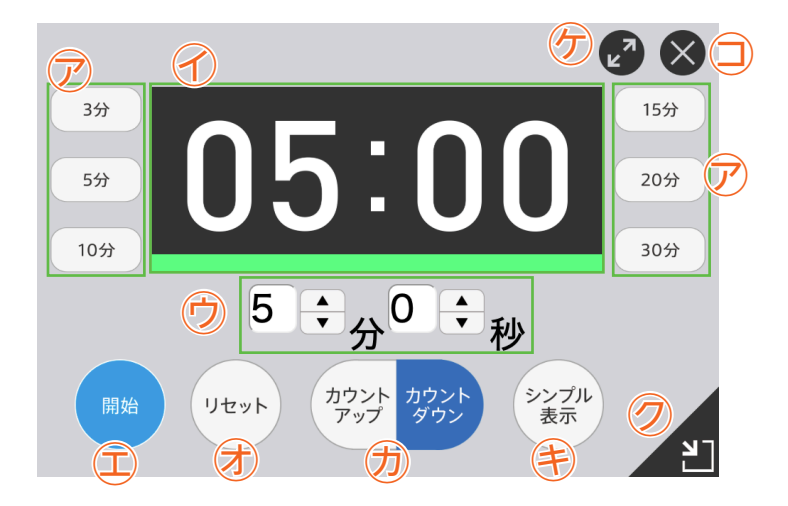

ア選択した時間がセットされます。

カウントの進行をプログレスバー(右図)に表示します。

⑦分と秒を▲▼ボタンで自由にセットできます。

□ [開始] ボタンをクリックすると、タイマーがスタートします。ボタンは [一時停止] に 切り替わります。「一時停止」をクリックするとタイマーはストップします。 一時停止ボタン▶

∂時間がリセットされ、初期状態の05:00に戻ります。

- ⑦「カウントアップ」をクリックすると、時間が加算されていくカウントアップ方式になります。「カウ シトダウン|をクリックすると、時間が減っていくカウントダウン方式になります。
- (き)時間設定ボタンを非表示にしたシンプル表示にします。

[詳細表示]をクリックすることで元に戻ります。

- ⑦タイマーを最小表示します。最大化表示ボタンをクリックすることで元の 大きさに戻ります。
- ⑦タイマーを画面いっぱいに最大表示します。最小化ボタンを クリックすると、元の大きさに戻ります。 □タイマーを終了します。

20

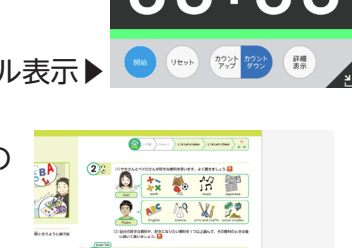

2

05:00

Xi F

最大化表示

ボタン

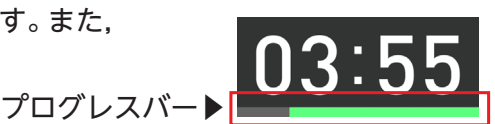

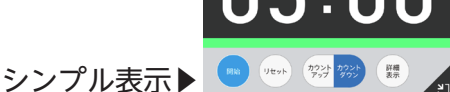

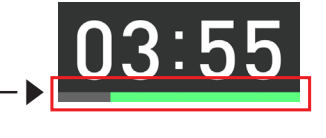

### ふせんの使い方

ふせんボタンをクリックしてふせんモードに切り替え,紙面上の任意の位置でドラッグ&ドロップするとふせんダイアログが表示されます。ふせんダイアログ画面で「きめる」をクリックすると,ふせんが紙面に配置されます。

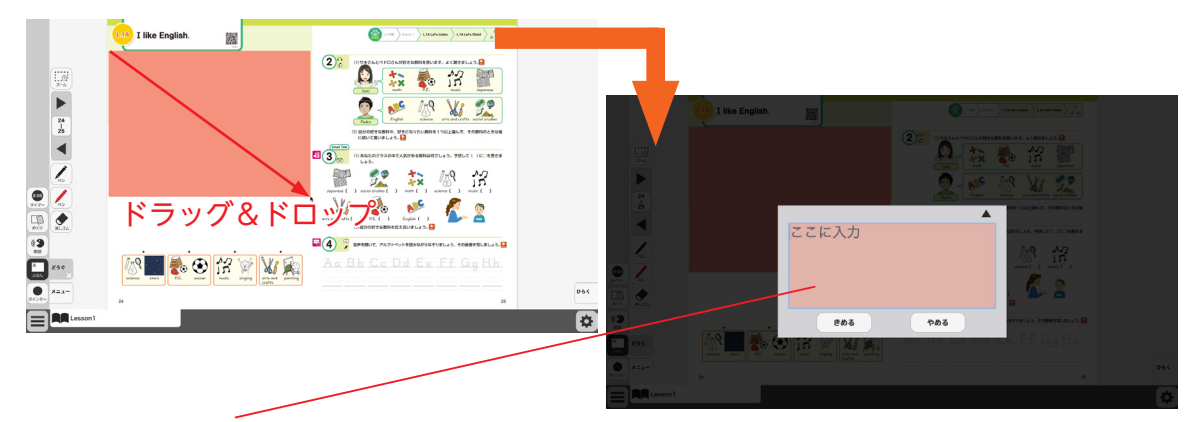

### ふせんダイアログ

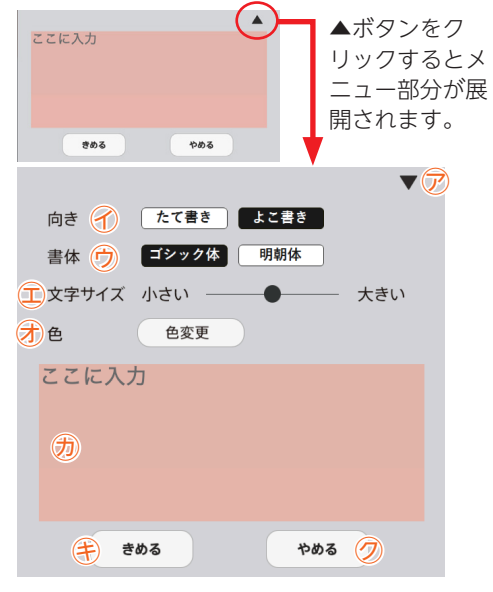

一
文字の向きを選択できます。

♡書体を選択できます。

- ①文字サイズを変更できます。
- ⑦「色変更」ボタンをクリックすると、背景色選択パレットが表示され、ふせんの色と透明度を変更することができます。背景色選択パレットの操作については→P.13 をご参照ください。
- ⑦この枠内にテキストを入力できます。
- (き)「きめる」をクリックすることで、ふせんが画面に描画されます。
- ⑦「やめる」をクリックするとふせんを作成せずに元の紙 面に戻ります。

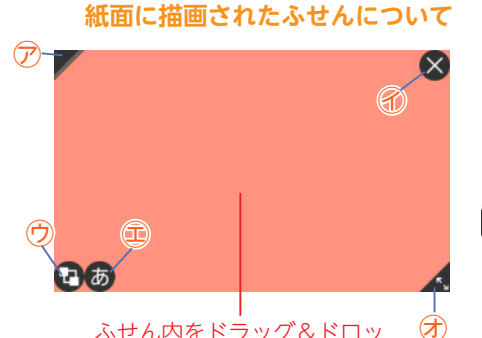

ふせん内をドラッグ&ドロッ プすることで,任意の位置に ふせんを移動できます。

- 📕 🕏 ふせんの表示 / 非表示を切り替えます。
- 🗙 🕜ふせんを閉じます。
- ⑦ふせんを最背面に移動します。もう一度クリックすると元に 戻ります。
- あ二ふせんダイアログ画面を開きます。
- ▲ ⑦この部分ドラッグ&ドロップすることで,ふせんの大き さを変更できます。

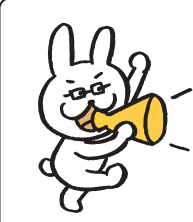

ふせんモードになって いないと, ふせんを触 ることはできないので 注意が必要じゃ。

### ポインターパレットについて

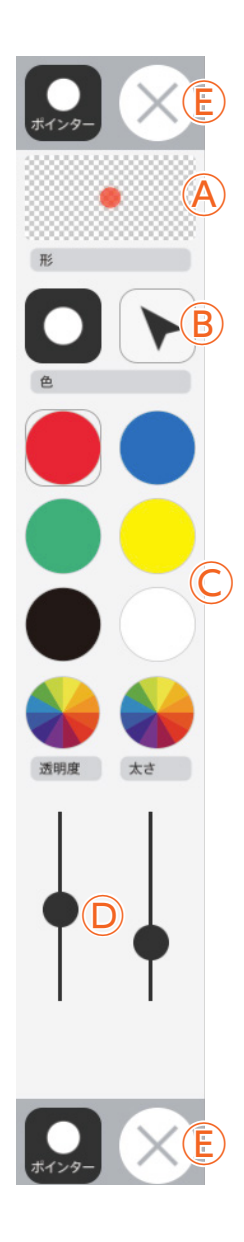

**④プレビュー**:設定中のポインターのプレビューを表示します。
 **⑧切り替えボタン**:ポインターの図形を選択できます。

○カラーパレット:丸の色をクリックすることで,図形の色を変更できます。下二 つの →をクリックすると,カラー登録ウィンドウが表示され, 任意の色を登録することができます。カラー登録ウィンドウ

の使い方は→p.11 をご参照ください。

Dポインター表示変更ボタン:スライダーにある●をスライドさせることで、ポ インターの透明度と太さを変更できます。

€終了ボタン:⊗ボタンをクリックすると、ポインターパレットを終了します。

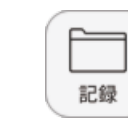

保存

È

読込

画像で保存

印刷

 $(\mathbf{C})$ 

 $(\mathsf{D})$ 

**B**)

おわる

:=

目次

ペン・マーカー

<u>۹/۱</u>

図形・スタンフ

∕'n

けす

के र इन्द्र

記録

\*

表示設定

1)

(2)

(3)

4

(5)

(6)

8

### ⑨記録ボタン

記録ボタンをクリックすると, ツールバー下部に記録関連ツールパレットが表示されます。

### ●記録関連ツールパレット ●保存

紙面上の描画情報や表示設定情報などをデジタル教科書専用の形式

(json形式)でお使いの端末 に保存します。ファイル保 存の方法はお使いのブラウ ザによって異なりますので, その操作の指示に従ってく ださい。

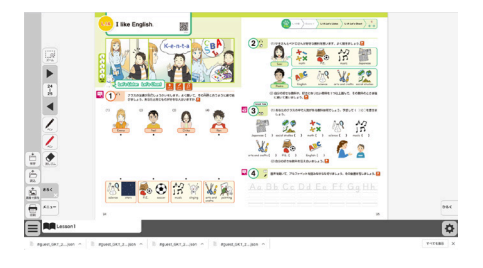

#### B 読込

メニュー

きろく

 $(\mathsf{E})$ 

④で保存したファイルを読み込んで、紙面上に描画情報や表示設定情報、最終表示ページ情報などを反映させることができます。ボタンをクリックすると画面上に別ウィンドウが表示されるので、データを保存した任意のフォルダを選択してください。

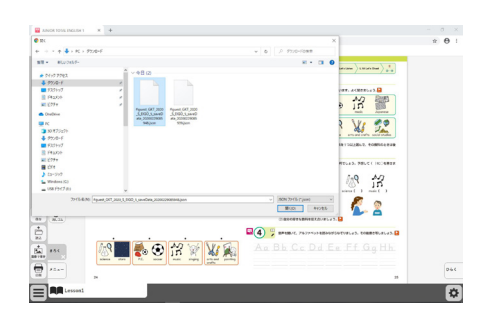

#### ©画像で保存

表示ページ内の描画情報などをjpg形式の画像ファイルとしてご使用の端末に保存し ます。ツールバーやクリックポイント等の表示は保存されません。ファイル保存の方 法はお使いのブラウザによって異なりますので,その操作の指示に従ってください。

#### D印刷

表示ページ内の紙面と描画情報を印刷します。ツールバーやクリックポイント等の表示は印刷されません。印刷の方法はお使いのブラウザによって異なりますので,その 操作の指示に従ってください。

#### **Eきろく・メニュータグ**

どちらのタグもクリックすると記録関連ツールパレットを終了することができます。 ※きろくタグは×印をクリックすることでツールパレットを終了することができます。

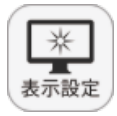

### 10表示設定ボタン

表示設定ボタンをクリックすると、ツールバー下部に表示設定関連ツー ルパレットが表示されます。

× 1) おわる  $(\mathbf{A})$ 全画面表示 7 (B) クリックポイント \_ 2) 目次 (3) 見開き Ĭ 表示設定 4) まきもの (E) メニュー (5) 非表示 ペン・マーカー **1**/16 図形・スタンプ 1 7 けす

どうぐ

記録

\*

表示設定

8)

(9)

0 = --

### ●表示設定関連ツールパレット

#### A全画面表示

ボタンをクリックすると,フルスクリーン表示となります。フル スクリーン表示中はボタンが「元に戻すボタン」に変わり,「元に 戻すボタン」をクリックすると,フルスクリーン表示は終了します。

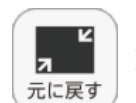

◀フルスクリーン中は「元に戻すボタン」に 変わります。

#### **B**クリックポイント

ボタンをクリックすると,ボタンが白黒反転し,紙面にあるクリッ クポイントが色付きで表示されます。

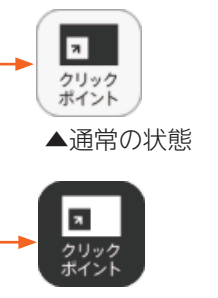

▲クリックポイ ント表示状態

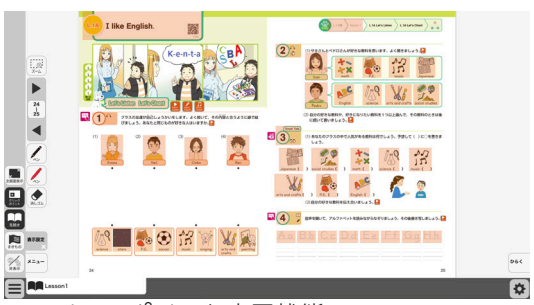

▲クリックポイント表示状態

### ©見開き・まきもの

紙面の見え方を「見開き」か「まきもの」 に切り替え ます。 通常は 「見開き」 モードになっています。

### まきものモードについて

まきものモードは,見開きで途切れることなくペー ジをスムーズにスライドできるモードです。 このモードでは弊社がデジタル教科書に設定したペー ジの区切りがあり,区切りの中であれば教材に関係 なくドラッグ&ドロップでページを送る/戻すこと が可能です。

ただし, このモードのまま区切りを超えることはで きないため, まきものモードを終了し, 見開きモード の ▶ でページを送る必要があります。

#### D非表示

メニュー

教科書紙面以外の描画情報やアイコン,ツールなど をすべて非表示にして,紙の教科書と同じ表示にす ることができます。もう一度ボタンをクリックすると, 非表示になっていた各種情報が表示されます。

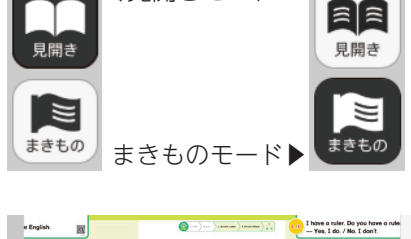

◀見開きモード

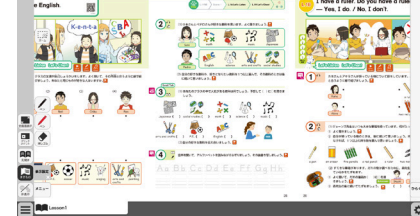

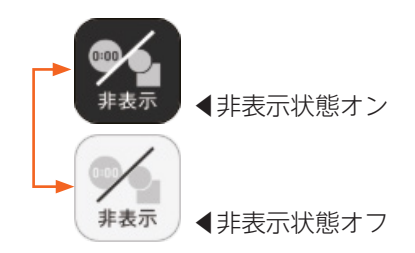

#### ⑥表示設定・メニュータグ

どちらのタグもクリックすると表示設定関連ツールパレットを終了することができます。 ※表示設定タグは×印をクリックすることでツールパレットを終了することができます。

### 11メニュータグ

ツールバーの表示/非表示を切り替えることができます。

## 本ソフトウェア特有の機能について

### 1音声再生

マウスのカーソルを当てる(または表示設定の「クリッ クポイント」をオンにする)と,ハイライト表示でさわ れる部分をクリックすることで,紙面の内容に沿った 音声が再生されます。音声再生時には画面下に音声 シークバーが表示され,各種操作ができます。音声シー クバーについては - p.19 をご参照ください。

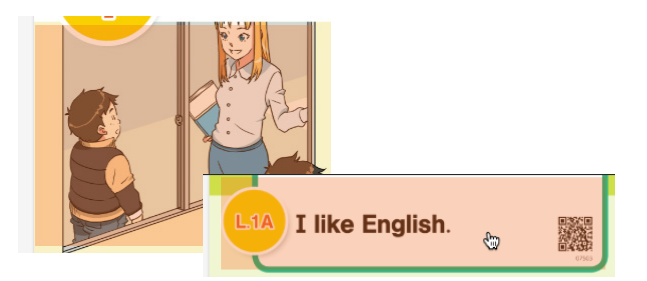

▲音声が再生されるクリックポイント(一例)

### 2音声再生アイコン

紙面上またはアプリに配置されている以下のアイコンをクリックすることで, 各項目に収録された音声 が再生されます。

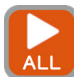

このボタンが配置されている項目の音声を最初から順に再生します。

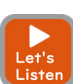

Let's Listenに収録された音声をアプリを表示しないで最初から再生します。

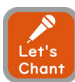

Let's Chantに収録された音声をアプリを表示しないで最初から再生します。

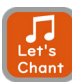

Let's Chantに収録されたBGMのみを,アプリ表示なしで最初から再生します。

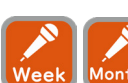

Song of the Months/Weekに収録された音声を, BGMとともに再生します。

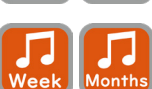

Song of the Months/Weekに収録されたBGMのみを再生します。

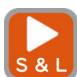

Sounds&Lettersに収録された音声をアプリ表示なしで最初から再生します。

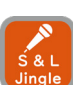

Sounds&Lettersに収録された音声とBGMをアプリ表示なしで最初から再生します。

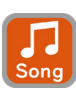

Sounds&Lettersに収録されたBGMのみをアプリ表示なしで最初から再生します。

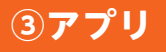

特定の紙面部分やアイコンをクリックすることで、アプリが立ち上がり、細かい再生機能を使用するこ とが可能となります。アプリについての詳細な説明は事項「④アプリの種類について」をご参照ください。

アプリが起動するアイコン

ります。

紙面各所に配置された [ア

プリアイコン]をクリック すると, アプリが立ち上が

### アプリが起動する紙面部分

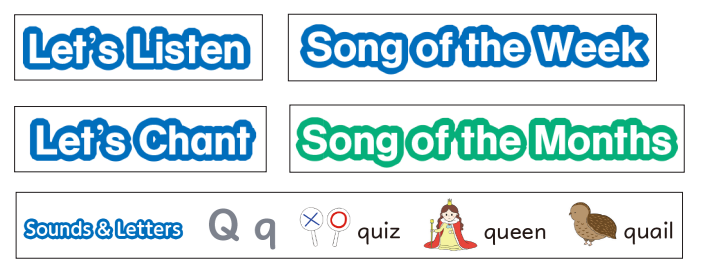

紙面の [Let's Listen] [Let's Chant] [Song of the Week] [Song of the Months] [Sounds & Letters] の紙面部分をク リックすると、アプリが立ち上がります。 ※文字の色はレッスンごとに異なります。

### ④アプリの種類について

再生するコンテンツによって、ボタンの種類や機能が変化するなどアプリの形式が異なります。ここでは、 アプリの共通機能とアプリの種類を説明します。

### アプリの共通機能

アプリ画面下部に配置されているツールバーの左右4つのボタンは、アプリ共通の機能となります。

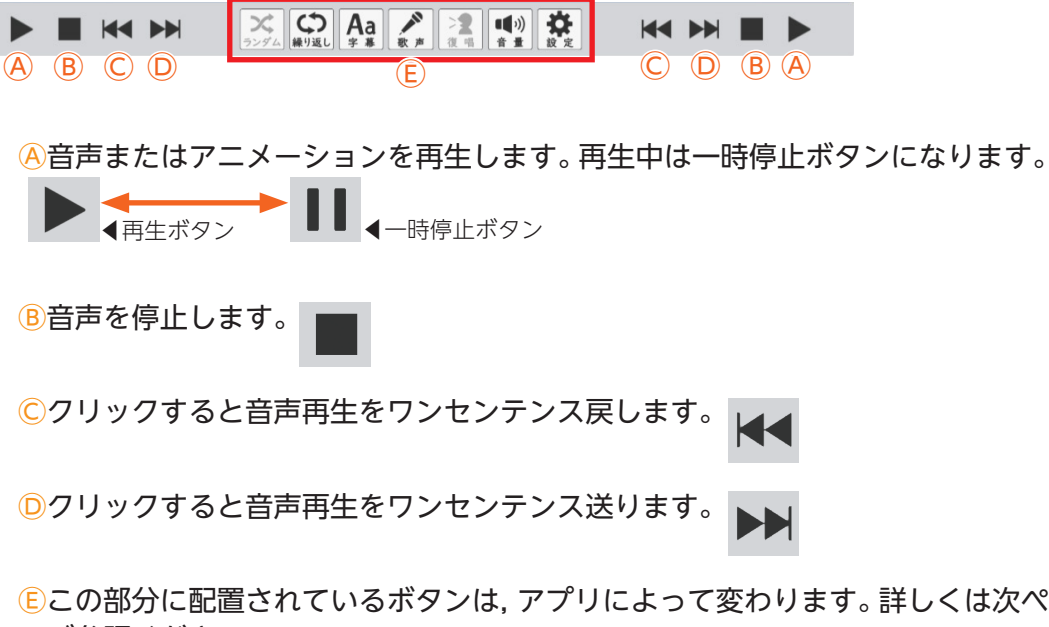

⑥この部分に配置されているボタンは、アプリによって変わります。詳しくは次ページ以降を ご参照ください。

### 書き方再生アプリ

再生ボタン「▶」をクリックすることで、なぞり書きの書き方アニメーションが再生されるアプリです。

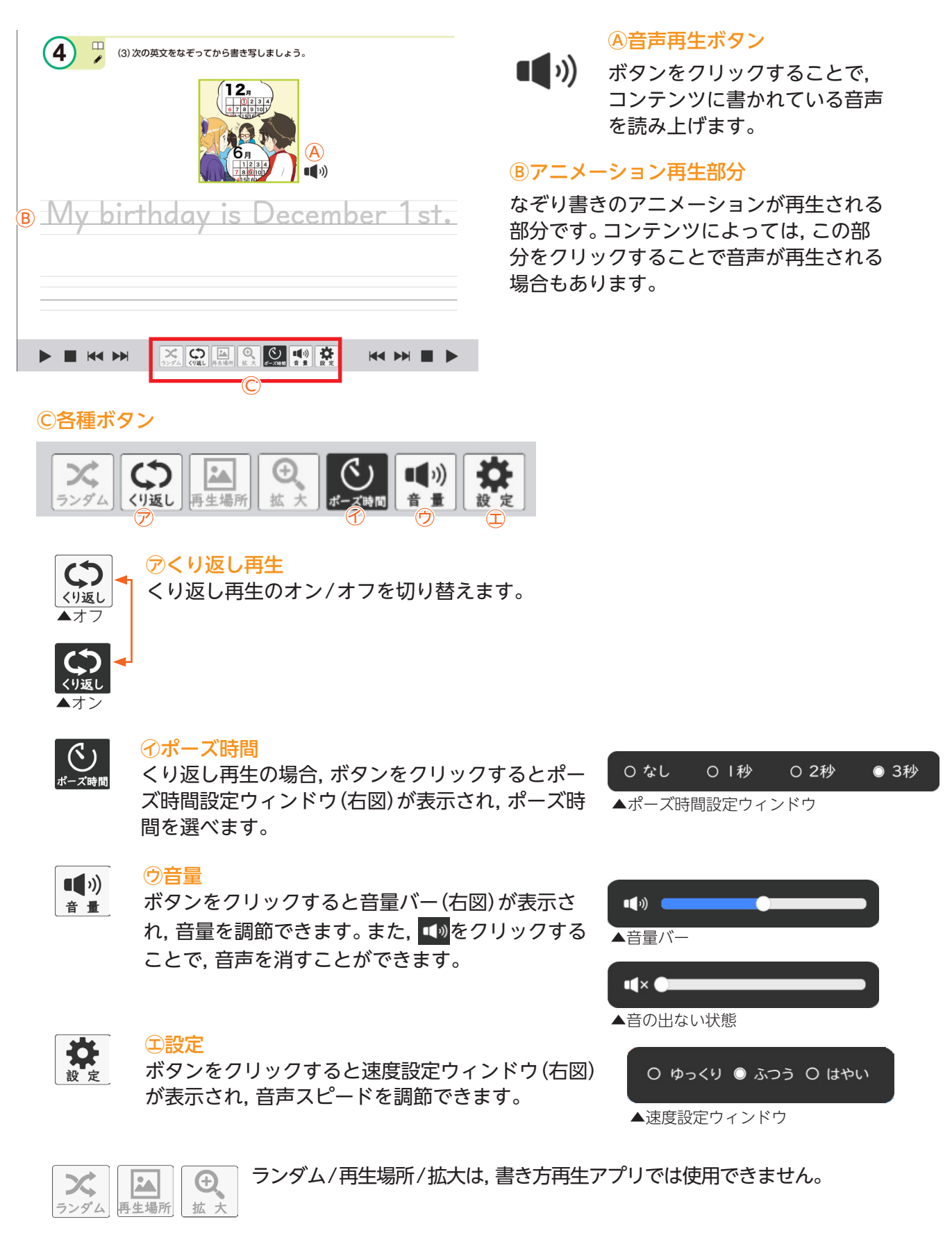

### なぞり書きアプリ

「▶」をクリックすることで、なぞり書きのアニメーションとともに音声が再生されるアプリです。

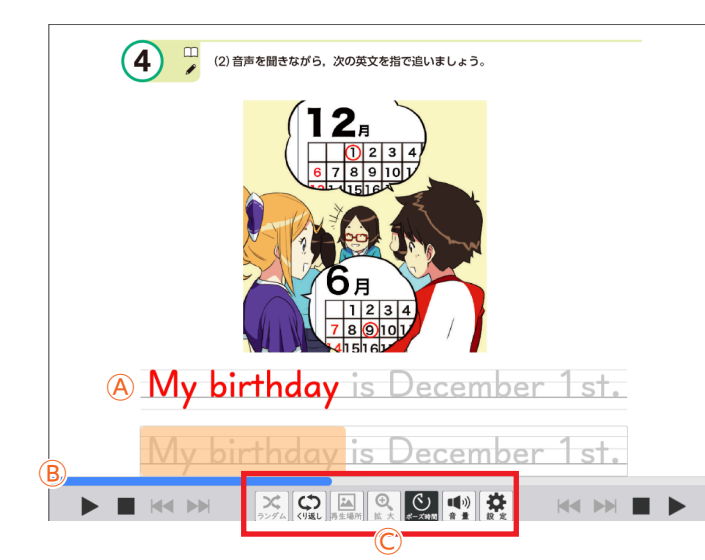

#### ④アニメーション再生部分

なぞり書きのアニメーションが再生され る部分です。下にあるふせんも文字のアニ メーションに合わせて動きます。

### ⑧進行バー

バーをドラッグすると, 音声とアニメーショ ンの位置を移動できます。移動した状態で 再生ボタン「▶」をクリックすると, その部 分から音声とアニメーション表示を再生す ることができます。

C各種ボタン

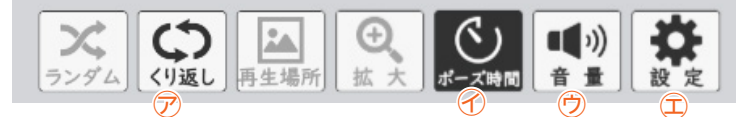

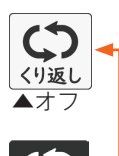

くり返し再生のオン/オフを切り替えます。

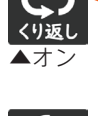

**(**(

音量

#### ⑦ポーズ時間

アくり返し再生

ボタンをクリックするとポーズ時間設定ウィンド ウ(右図)が表示され,ポーズ時間を選べます。

ボタンをクリックすると音量バー(右図)が表示さ

れ,音量を調節できます。また, 💶をクリックする

ことで, 音声を消すことができます。

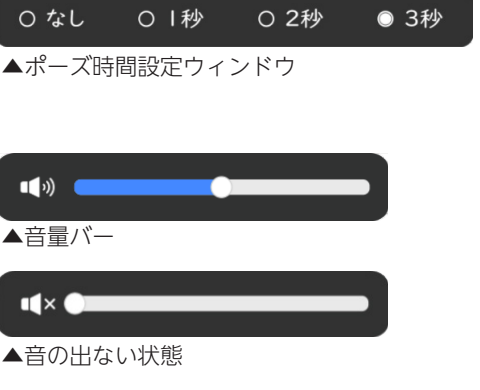

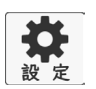

### ①設定

の音量

ボタンをクリックすると速度設定ウィンドウ(右図) が表示され, 音声スピードを調節できます。

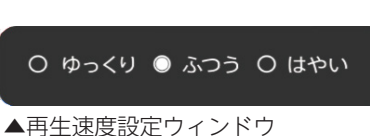

★ ランダム 再生場所 拡大 ランダム/再生場所/拡大は、なぞり書きアプリでは使用できません。

### クイズアプリ

再生される音声を聞いて,物や人物などを線で結ぶクイズ形式のアプリです。

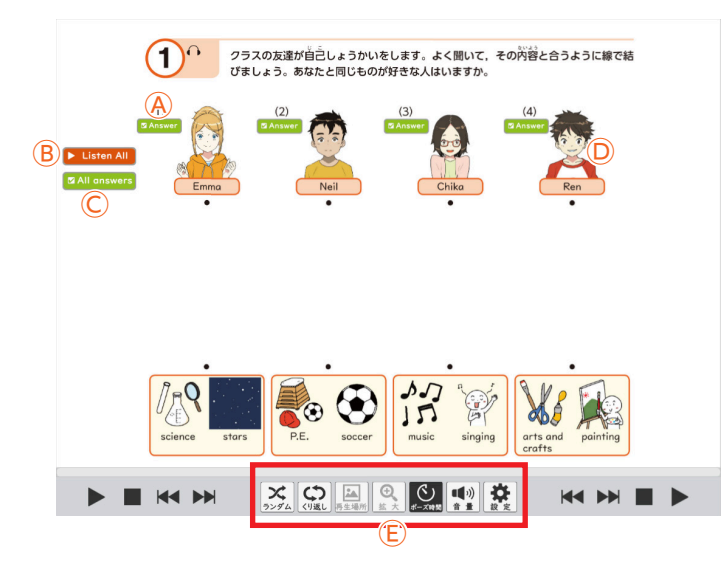

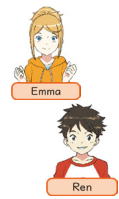

●イラスト
 イラスト部分をクリックすると,対応した音声が一つずつ再生されます。
 クリックできるイラストは内容に
 よって変わります。

E各種ボタン

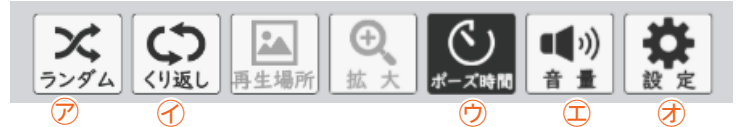

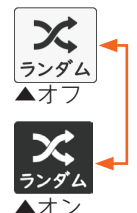

 ・フランダム再生

 音声のランダム再生のオン/
 オフを切りかえます。

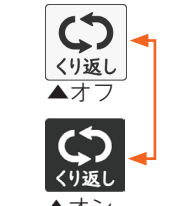

> 2

Answer ボタン

ボタンをクリックすることで、対応した問

題の答えを一つずつに表示します。もう一 度クリックすると、答えは消えます。

ボタンをクリックすると、コンテンツ内の

☑ All answers © All answersボタン

ボタンをクリックすると, コンテンツ内の

答えをすべて表示します。もう一度クリッ

絵の中の人物などの音声を選ぶボタ

音声のみを最初から再生します。

クすると, 答えは消えます。

▶ ① ※数字ボタン

ンです。

BListen Allボタン

Answer

Listen All

### ⑦ポーズ時間

ボタンをクリックするとボーズ時間設定ウィンド ウ(右図)が表示され、ポーズ時間を選べます。 O なし O I秒 O 2秒 ◎ 3秒 ▲ポーズ時間設定ウィンドウ

### ■【》 2音量

ボタンをクリックすると音量バー(右図)が表示され,音量を調節できます。また, **▲** をクリックすることで,音声を消すことができます。

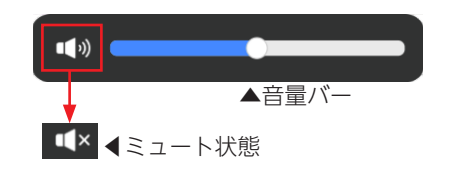

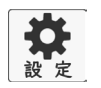

音量

### 才設定

ボタンをクリックすると速度設定ウィンドウ(右図) が表示され,音声スピードを調節できます。 O ゆっくり © ふつう O はやい ▲速度設定ウィンドウ

Ð 再生場所 拡大

再生場所/拡大は,クイズアプリでは使用できません。

### 指さしアプリ

音声をききながら,該当するものを選ぶアプリです。巻末のWord Listもこの形式にアプリになります。

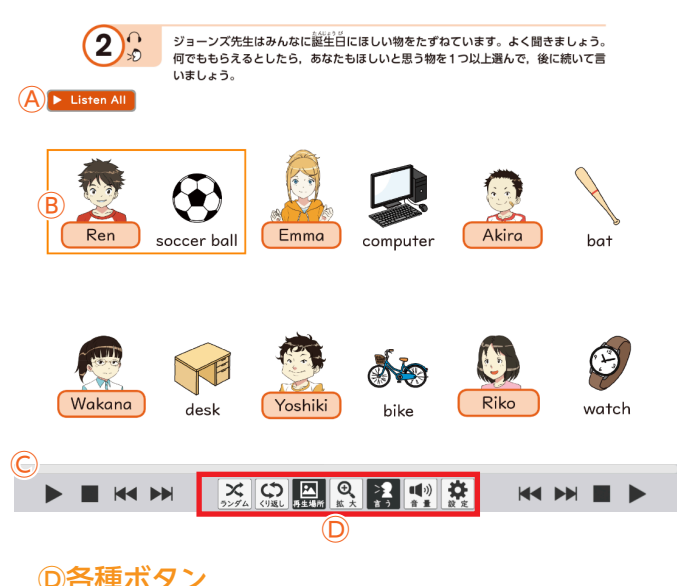

Listen All

AListen Allボタン

ボタンをクリックすると, コンテンツ内の 音声のみを最初から再生します。※コンテ ンツによっては無い場合もあります。

### Bイラスト

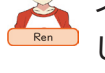

イラスト部分をクリックすると、対応 した音声が個別に再生されます。ク リックできるイラストはコンテンツに よって異なります。

### ©シークバー

バーをドラッグ&ドロップすることで、音 声の再生位置を任意に移動できます。

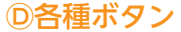

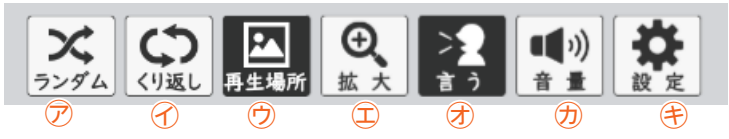

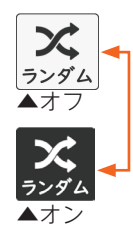

アランダム再生 音声のランダム再生のオン/ オフを切り替えます。

()くり返し ▲オフ ▲オン

ふくり返し再生 くり返し再生のオン/オフを 切りかえます。

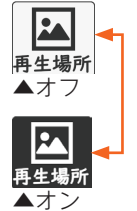

#### の再牛場所

①拡大

オンにすると、再生されている音声に 対応した画像がポップアップ表示され ます。再生するコンテンツよっては,ク リックした部分が枠線で囲まれる強調 表示になります。

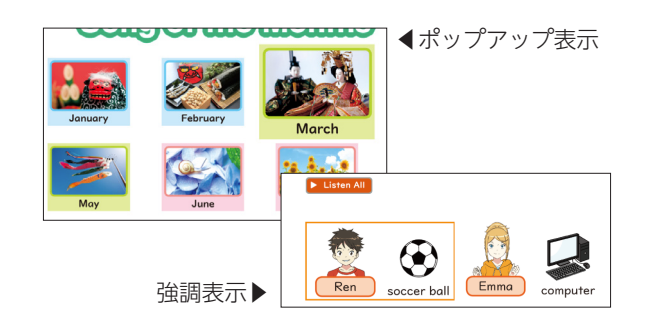

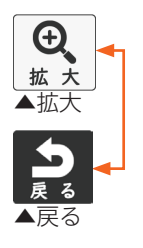

オンにすると選択中の画像(「再生場所」 をオンにしていた場合は枠線で囲まれ ている画像、オフの場合はクリックし た画像)が拡大表示され、ボタンは「戻 る」に変わります。「戻る」ボタンをク リックすると,画面は元に戻ります。 ※「再生場所」ボタンが使える場合に使 用可能となります。

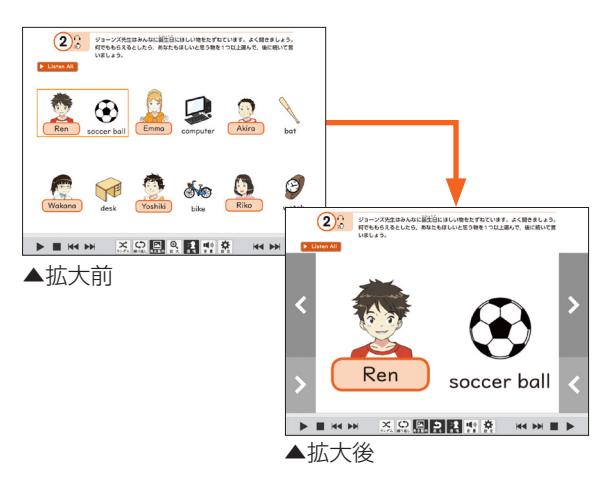

#### D各種ボタン

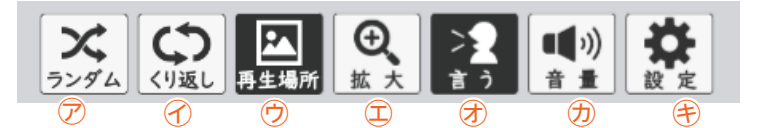

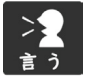

### 闭言う

ボタンをクリックすると後について言うための時間 設定ウィンドウ(右図)が表示され, ポーズの間隔を 調節できます。

| 0 なし | ◎ 等倍 | 〇 1.5倍 | 〇 2倍 |
|------|------|--------|------|
|      |      |        |      |

▲時間設定ウィンドウ

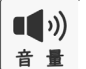

### の音量

ボタンをクリックすると音量シークバー(右図)が 表示され,音量を調節できます。また,シークバー の **4**0をクリックすることで,音声をミュートす ることができます。

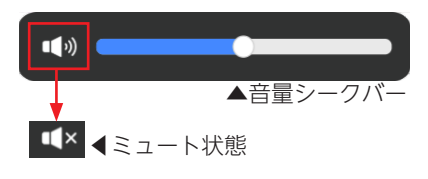

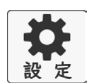

### **●設定**

ボタンをクリックすると再生速度設定ウィンドウ (右図)が表示され, 音声の再生スピードを調節で きます。

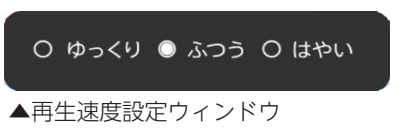

### Shaggy's Storyアプリ

各単元最後の「Shaggy's Story」に配置されているアプリです。

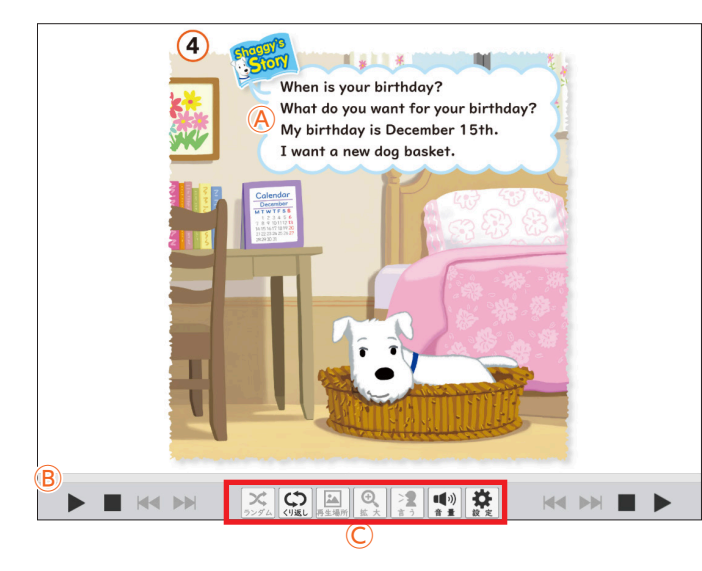

### ④アニメーション再生部分

赤字の,なぞり書きのアニメーションが音 声に合わせて再生されます。

### Bシークバー

バーをドラッグ&ドロップすることで,音 声の再生位置を任意に移動できます。

C各種ボタン

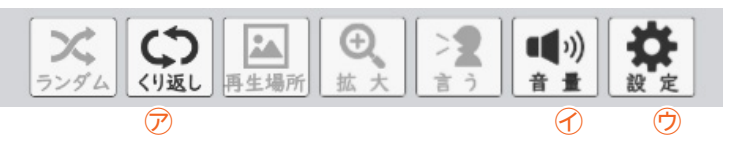

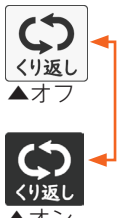

⑦くり返し再生
 くり返し再生のオン/オフを切り替えます。

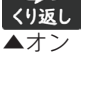

音 量

#### 

ボタンをクリックすると音量シークバー(右図)が 表示され, 音量を調節できます。また, シークバー の 動をクリックすることで, 音声をミュートす ることができます。

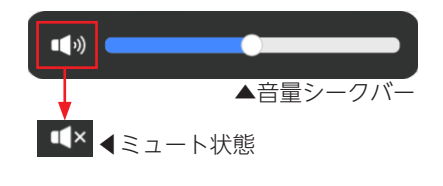

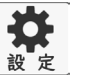

### ⑦設定

ボタンをクリックすると再生速度設定ウィンドウ(右図)が表示され,音声再生スピードを調節できます。

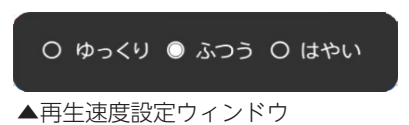

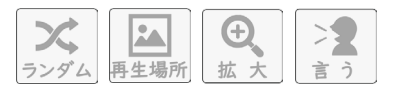

ランダム/再生場所/拡大/言うは, Shaggy's Storyアプリでは 使用できません。

### 紙芝居形式アプリ

「Let's Listen」や「Let's Chant」などに使用されているアプリです。

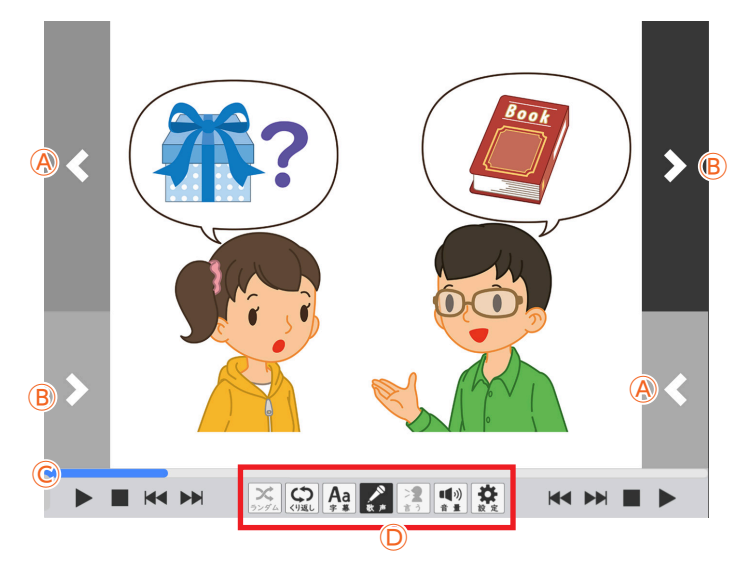

#### A 戻るボタン

クリックすると音声再生をワンセ ンテンス,画像表示がある場合は 画像も合わせて戻します。

#### B進むボタン

クリックすると音声再生をワンセ ンテンス,画像表示がある場合は 画像も合わせて進めます。

### ©シークバー

バーをドラッグ&ドロップすることで, 音声の再生位置や画像表示を任意に設定 できます。

D各種ボタン

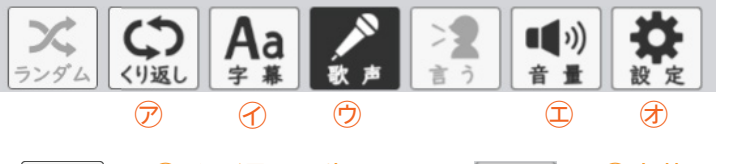

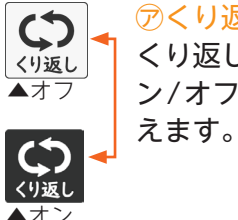

⑦くり返し再生
くり返し再生のオ
ン/オフを切り替
えます。

ボタンをクリックすると音量シークバー(右図)が

表示され, 音量を調節できます。また, シークバー

の 動をクリックすることで, 音声をミュートす

ボタンをクリックすると再生速度設定ウィンドウ(右

図)が表示され、音声再生スピードを調節できます。

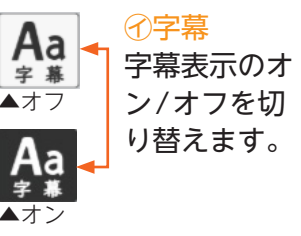

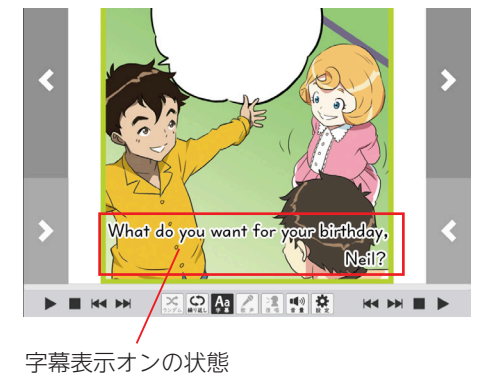

▶ <u></u> 秋 <u></u> 本オフ ● 数 <u></u> 本 オフ

**N** 

音量

**谷** 設定

### ,ウ歌声

①音量

⑦設定

ることができます。

オンにすると, BGMとともに音声 が再生されます。 ※コンテンツによって使用できない 場合があります。

▲音量シークバー
 ▲音量シークバー
 ▲ ミュート状態
 ○ ゆっくり ○ ふつう ○ はやい

▲再生速度設定ウィンドウ

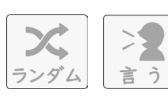

ランダム/復唱は,紙芝居形式アプリでは使用できません。

### Sounds & Letters アプリ

ページ下部に配置されている[Sounds & Letters]または、各単元末に配置されている[Sounds & Letters]アイコンをクリックすると起動するアプリです。

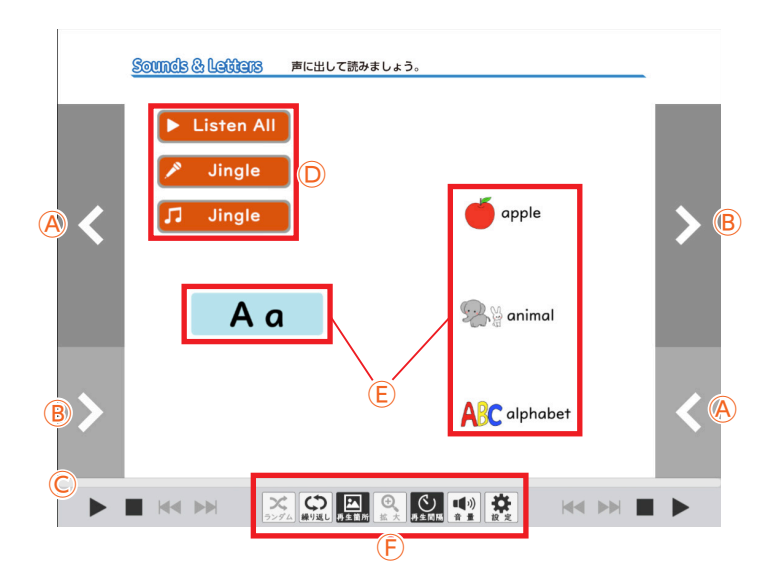

A 戻るボタン

クリックすると、単元内に収録さ れているSounds & Lettersの表 示画面を一つ戻します。

#### ⑧進むボタン

クリックすると、単元内に収録さ れているSounds & Lettersの表 示画面を一つ戻します。

### ©シークバー

バーをドラッグ&ドロップすることで. 音声の再生位置を任意に設定できます。

#### D音声再生ボタン

Listen All コンテンツ内の音声のみを最初から再生します。

Jingle コンテンツ内の音声とBGMを合わせて再生します。

Jingle コンテンツ内のBGMのみを再生します。

### (E)アルファベット・イラスト部分

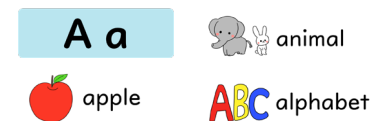

アルファベット、単語部分のイラストをクリック すると,対応した音声が再生されます。

### ⑥各種ボタン

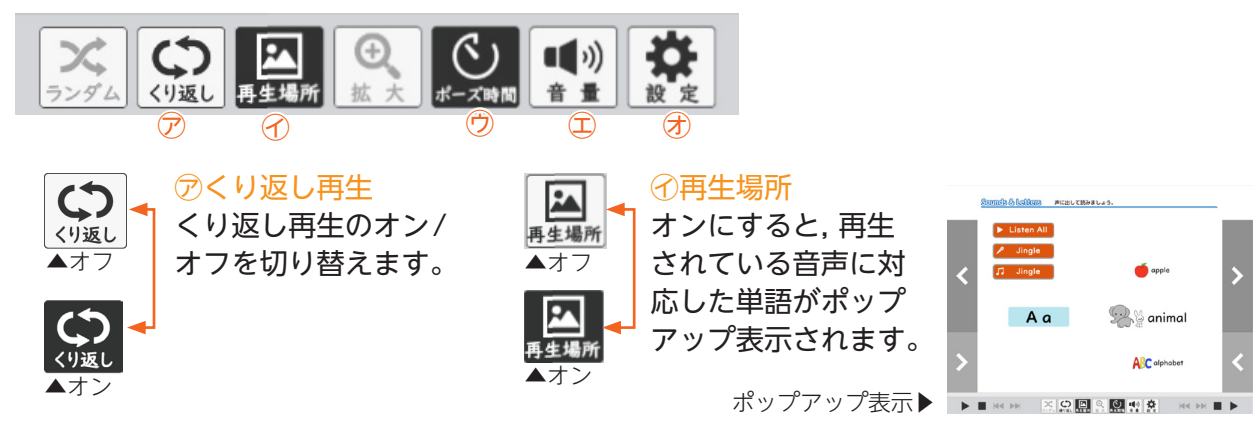

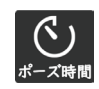

### のポーズ時間

ボタンをクリックすると再生間隔設定ウィンドウ (右図)が表示され、単語の再生間隔を調節できます。 本再生間隔設定ウィンドウ

0 なし ○Ⅰ秒 0 2秒 ◎ 3秒

#### ⑥各種ボタン

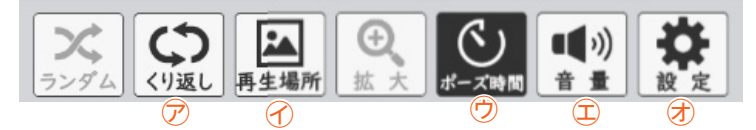

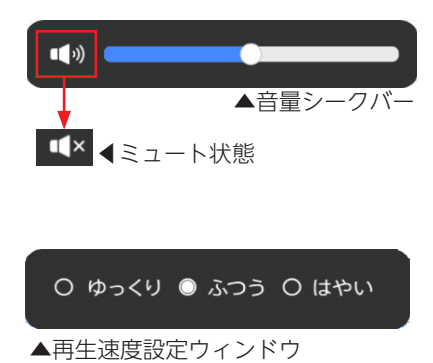

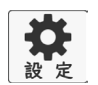

**(**)

音量

### 闭設定

ることができます。

①音量

ボタンをクリックすると再生速度設定ウィンドウ(右図)が表示され,音声再生スピードを調節できます。

ボタンをクリックすると音量シークバー(右図)が

表示され,音量を調節できます。また,シークバー

の 📣 をクリックすることで, 音声をミュートす

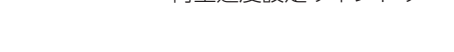

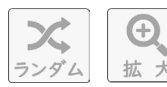

ランダム/拡大は、Sounds & Letters アプリでは使用できません。

### Song for Lessonアプリ

巻末の「Song for Lesson」に配置されているアプリです。

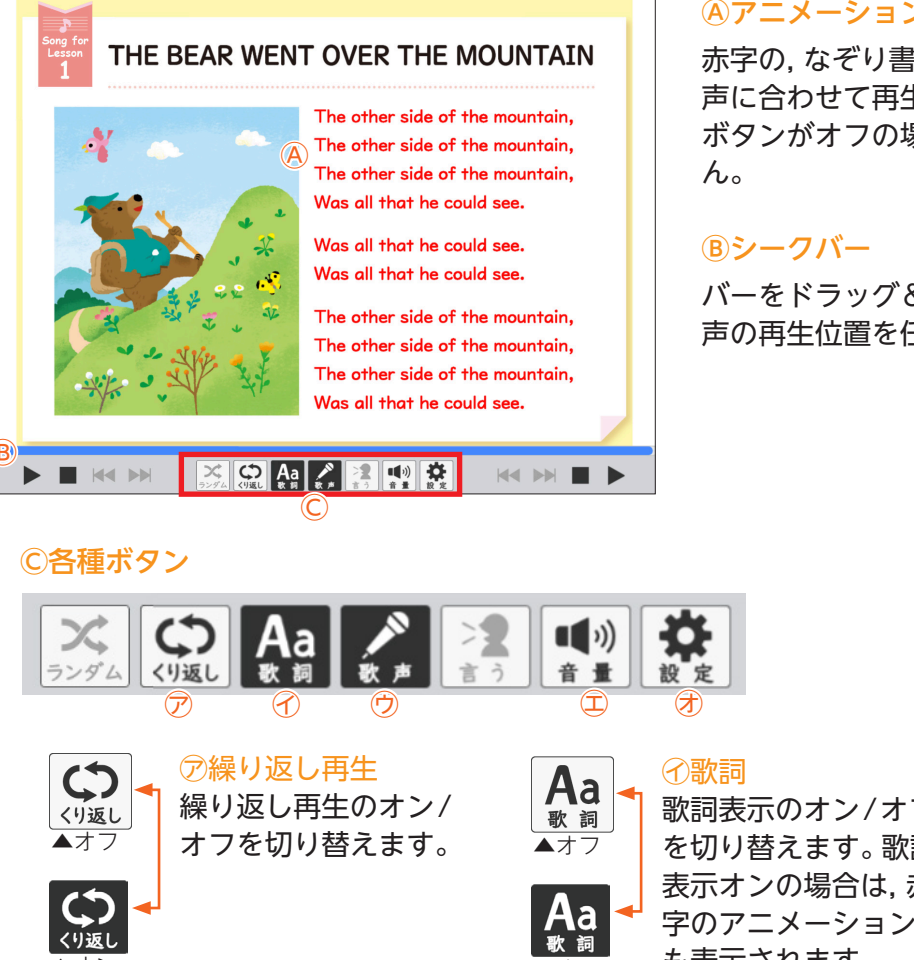

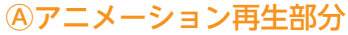

赤字の、なぞり書きのアニメーションが音 声に合わせて再生されます。ただし、歌詞 ボタンがオフの場合、文字は表示されませ

バーをドラッグ&ドロップすることで,音 声の再生位置を任意に移動できます。

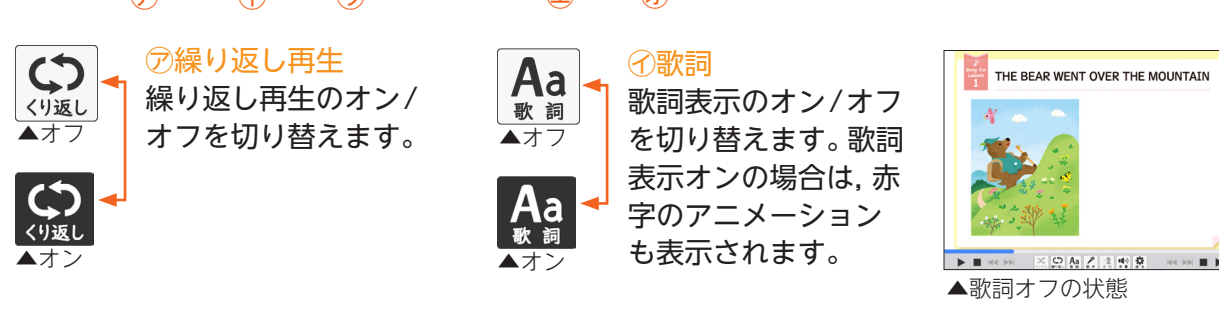

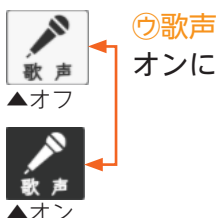

オンにすると、BGMとともに音声が再生されます。

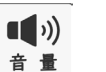

₩ 定

#### ①音量

闭設定

ボタンをクリックすると音量シークバー(右図)が 表示され, 音量を調節できます。また, シークバー の 📢をクリックすることで, 音声をミュートす ることができます。

ボタンをクリックすると再生速度設定ウィンドウ(右

図)が表示され、音声再生スピードを調節できます。

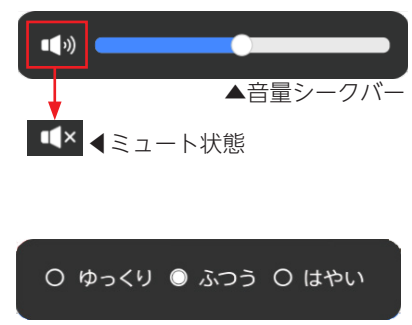

▲再生速度設定ウィンドウ

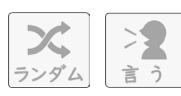

ランダム/復唱は, Song for Lessonアプリでは使用できません。

### 道案内アプリ

特定のコンテンツに配置されているアプリです。

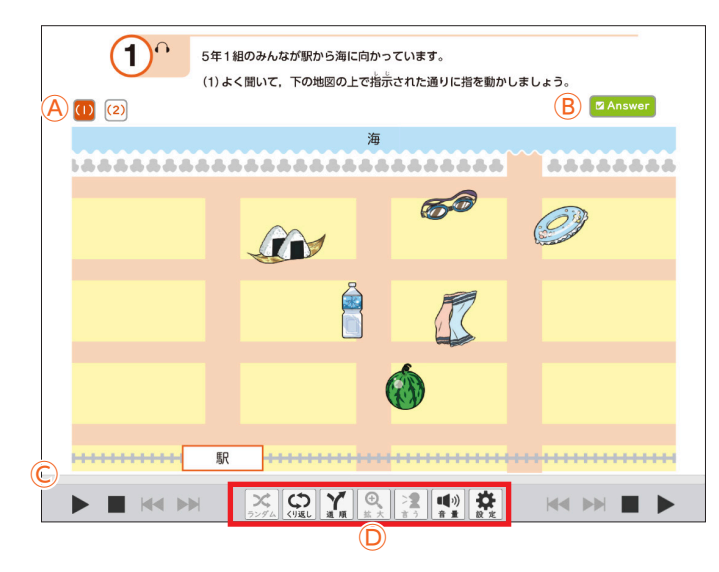

#### A問題文切り替えボタン

ボタンをクリックすると,問題文が切り替わります。コンテンツによっては表示されません。

### Answer BAnswerボタン

ボタンをクリックすることで,問題の回答 を表示します。もう一度クリックすると, 回答は消えます。

### ©シークバー

バーをドラッグ&ドロップすることで,音声の再生位置やキャラクターアイコンのアニ メーション表示位置を任意に移動できます。

D各種ボタン

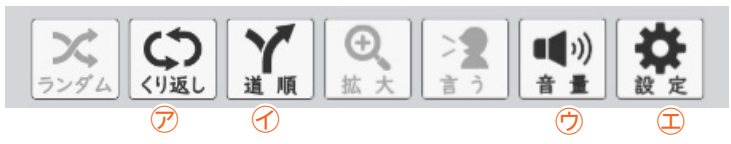

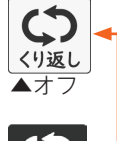

⑦繰り返し再生 繰り返し再生のオン/オフを切り替えます。

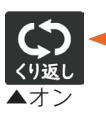

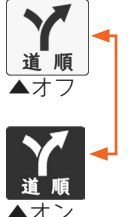

オンにすることで画面上にキャラクター アイコンが表示されます。オンの状態 で▶の再生ボタンを押すと,音声とと もにキャラクターアイコンが道を進む アニメーションが表示されます。

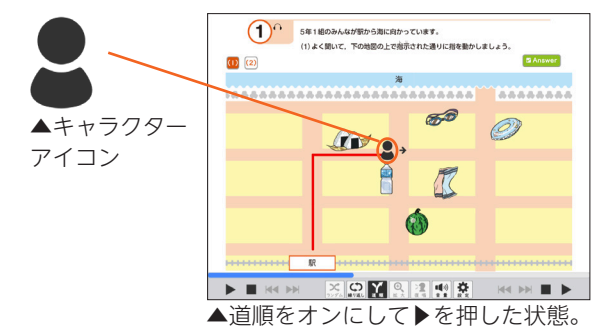

●音量

⑦道順

ボタンをクリックすると音量シークバー(右図)が 表示され, 音量を調節できます。また, シークバー の 動をクリックすることで, 音声をミュートす ることができます。

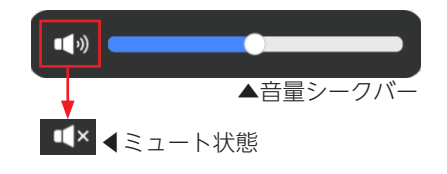

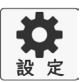

音量

### **①設定**

ボタンをクリックすると再生速度設定ウィンドウ(右 図)が表示され,音声再生スピードを調節できます。 ○ ゆっくり ○ ふつう ○ はやい
 ▲再生速度設定ウィンドウ

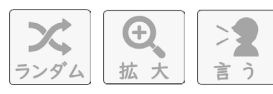

ランダム/拡大/復唱は,道案内アプリでは使用できません。

### ④動画再生アイコン

教科書紙面上にある動画再生アイコンをクリック すると,動画アプリが表示されます。画面下部に 配置されている動画シークバーを操作することで, 様々な機能を使って動画を再生できます。

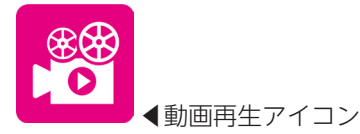

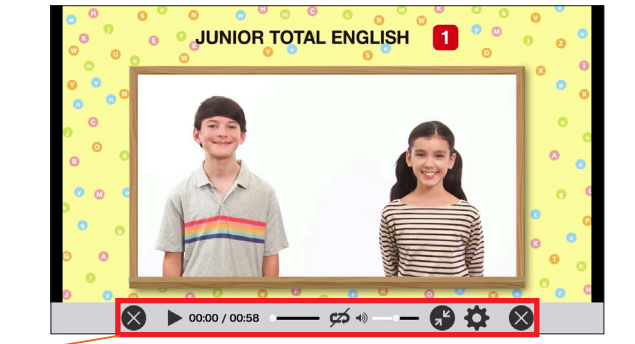

## 動画シークバーについて (1) (2) (3) (4) (5) (6) (7) (8) (1)

### ⑦閉じるボタン

動画アプリを閉じ,元の画面に戻ります。

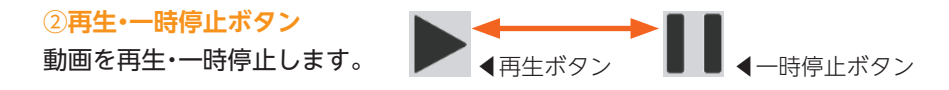

### ③時間表示

現在の経過時間/動画の総再生時間,を表示しています。

#### ④シークバー

バーを操作して再生位置を指定できます。

### ⑤リピート再生

リピート再生のオン・オフを切り替えます。

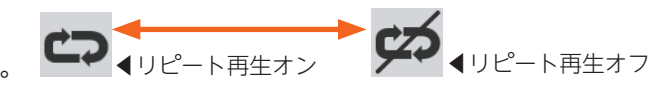

(ه

#### ⑥音量調節

バーを操作して音量を調整できます。また、スピーカー部分を クリックすることで、ミュートに切り替えることができます。

#### ⑦全画面表示切り替え

全画面表示と最小画面表示を切り替えます。 動画再生時は全画面で再生されます。

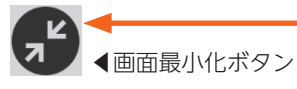

▲ 全画面表示ボタン

#### ⑧再生速度切り替え

ボタンをクリックすると再生速度選択ウィンドウが表示され, 動画の再生速度を選択できます。

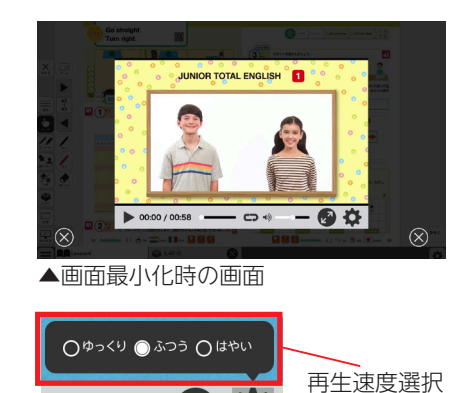

ウィンドウ

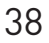

制作·発行

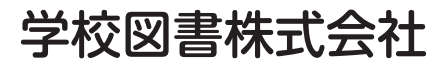

〒101-0063 東京都千代田区神田淡路町2-23-1 TEL: 03-6285-2948 URL: https://gakuto.co.jp Mail: suishin@gakuto.co.jp